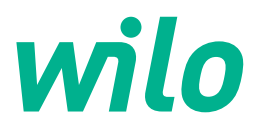

## Wilo-Control EC/ECe-Booster

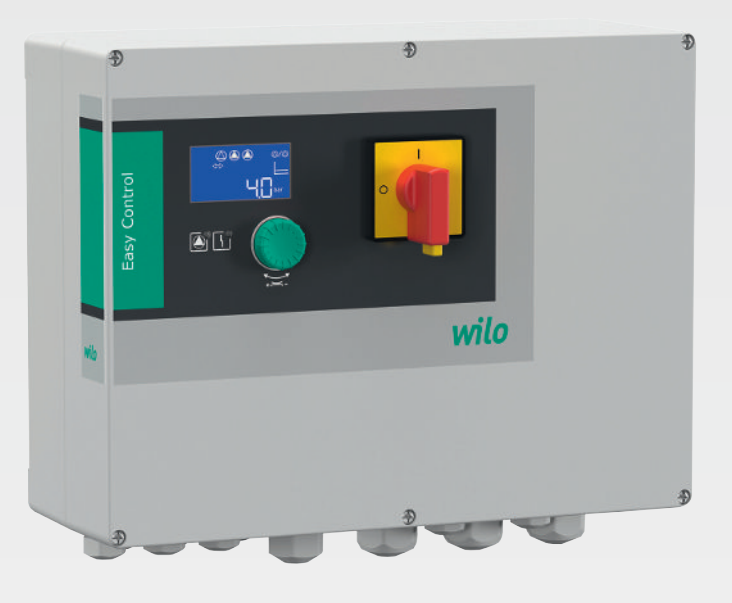

sk Návod na montáž a obsluhu

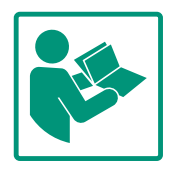

#### Obsah

| 1 | Všeo  | becne 4                                            |
|---|-------|----------------------------------------------------|
|   | 1.1   | O tomto návode 4                                   |
|   | 1.2   | Autorské práva 4                                   |
|   | 1.3   | Výhrada zmien 4                                    |
|   | 1.4   | Vylúčenie záruky a ručenia 4                       |
| 2 | Bezp  | ečnosť                                             |
|   | 2.1   | Označenie bezpečnostných informácií 4              |
|   | 2.2   | Kvalifikácia personálu 5                           |
|   | 2.3   | Elektrické práce 6                                 |
|   | 2.4   | Monitorovacie zariadenia 6                         |
|   | 2.5   | Inštalačné/demontážne práce 6                      |
|   | 2.6   | Počas prevádzky 6                                  |
|   | 2.7   | Údržbové práce 6                                   |
|   | 2.8   | Povinnosti prevádzkovateľa 6                       |
| 3 | Použ  | itie 7                                             |
|   | 3.1   | Účel použitia 7                                    |
|   | 3.2   | Používanie v rozpore s určením 7                   |
| 4 | Popi  | s výrobku7                                         |
|   | 4.1   | Konštrukcia                                        |
|   | 4.2   | Funkčný princíp                                    |
|   | 4.3   | Technické údaje                                    |
|   | 4.4   | Vstupy a výstupy                                   |
|   | 4.5   | Typový kľúč                                        |
|   | 4.6   | Prevádzka na elektronických ovládačoch uvedenia do |
|   |       | prevádzky                                          |
|   | 4.7   | Inštalácia vo výbušnom prostredí9                  |
|   | 4.8   | Rozsah dodávky 9                                   |
|   | 4.9   | Príslušenstvo                                      |
| 5 | Prep  | rava a skladovanie 9                               |
|   | 5.1   | Dodanie                                            |
|   | 5.2   | Preprava 10                                        |
|   | 5.3   | Skladovanie 10                                     |
| 6 | Inšta | lácia 10                                           |
|   | 6.1   | Kvalifikácia personálu10                           |
|   | 6.2   | Druhy inštalácie 10                                |
|   | 6.3   | Povinnosti prevádzkovateľa 10                      |
|   | 6.4   | Inštalácia 10                                      |
|   | 6.5   | Elektrické pripojenie 11                           |
| 7 | Ovlá  | danie 24                                           |
|   | 7.1   | Funkčný princíp 25                                 |
|   | 7.2   | Riadenie v menu 27                                 |
|   | 7.3   | Typ menu: Hlavné menu alebo menu Easy Actions 27   |
|   | 7.4   | Vyvolanie menu 27                                  |
|   | 7.5   | Rýchly prístup "Easy Actions" 27                   |
|   | 7.6   | Nastavenia z výroby 28                             |
| 8 | Uved  | denie do prevádzky 28                              |
|   | 8.1   | Povinnosti prevádzkovateľa 28                      |
|   | 8.2   | Zapnutie spínacieho prístroja 28                   |
|   | 8.3   | Spustenie počiatočnej konfigurácie 29              |
|   | 8.4   | Spustiť automatickú prevádzku 43                   |
|   | 8.5   | Počas prevádzky 43                                 |

| 9  | Vyra   | denie z prevádzky 45                                    |
|----|--------|---------------------------------------------------------|
|    | 9.1    | Kvalifikácia personálu 45                               |
|    | 9.2    | Povinnosti prevádzkovateľa 45                           |
|    | 9.3    | Vyradenie z prevádzky 45                                |
|    | 9.4    | Demontáž                                                |
| 10 | Údrž   | ba 46                                                   |
|    | 10.1   | Intervaly údržby 46                                     |
|    | 10.2   | Údržbové práce 46                                       |
| 11 | Poru   | chy, príčiny porúch a ich odstraňovanie                 |
|    | 11.1   | Povinnosti prevádzkovateľa 47                           |
|    | 11.2   | Indikácia poruchy 47                                    |
|    | 11.3   | Potvrdzovanie porúch 47                                 |
|    | 11.4   | Pamäť porúch 48                                         |
|    | 11.5   | Kódy porúch 48                                          |
|    | 11.6   | Ďalšie kroky týkajúce sa odstraňovania porúch           |
| 12 | Likvi  | dácia 48                                                |
|    | 12.1   | Informácia o zbere použitých elektrických a elektronic- |
|    |        | kých výrobkov                                           |
| 13 | Prílol | ıa 49                                                   |
|    | 13.1   | Systémové impedancie 49                                 |
|    | 13.2   | Prehľad symbolov 50                                     |
|    | 13.3   | Prehľad schémy zapojenia svorkovnice 50                 |
|    | 13.4   | ModBus: Typy údajov 52                                  |
|    | 13.5   | ModBus: Prehľad parametrov 53                           |

sk

| 1 | Všeobecne   |
|---|-------------|
|   | * SCOBCCIIC |

| T   | vseobecne                  |                                                                                                    |
|-----|----------------------------|----------------------------------------------------------------------------------------------------|
| 1.1 | O tomto návode             | Návod je súčasťou výrobku. Dodržiavanie tohto návodu je predpokladom správnej manipu–<br>lácie a použitia:                                                                                                    |
|     |                            | <ul> <li>Pred každou činnosťou si pozorne prečítajte návod.</li> </ul>                                                                                                    |
|     |                            | <ul> <li>Návod uschovajte tak, aby bol kedykoľvek dostupný.</li> </ul>                                                                                                    |
|     |                            | <ul> <li>Zohľadnite všetky údaje k výrobku.</li> </ul>                                                                                                    |
|     |                            | <ul> <li>Dodiziavajte oznacenia na vyrobku.</li> <li>Originál pávodu po obclubu je v pomějne. Včetku ďalžie jezykové verzie sú prekladom origi</li> </ul>                                                                             |
|     |                            | nálu návodu na obsluhu.                                                                                                    |
| 1.2 | Autorské práva             | WILO SE © 2023                                                                                                    |
|     |                            | Je zakázané postupovať tento dokument dalším osobám, kopírovať ho, zhodnocovať či<br>oznamovať jeho obsah, pokiaľ nebol udelený vyslovený súhlas. Pri porušení autorských práv<br>ste povinný nahradiť škodu. Všetky práva vyhradené. |
| 1.3 | Výhrada zmien              | Wilo si vyhradzuje právo meniť uvedené údaje bez oznámenia a neručí za žiadne technické<br>nepresnosti a/alebo vynechané údaje. Použité obrázky sa môžu od originálu líšiť a slúžia len<br>na ilustračné zobrazenie výrobku.          |
| 1.4 | Vylúčenie záruky a ručenia | Wilo nepreberá záruku ani neručí najmä za nasledujúce prípady:                                                                                                    |
|     |                            | <ul> <li>Nedostatočné dimenzovanie v dôsledku nedostatočných alebo nesprávnych údajov pre-<br/>vádzkovateľa alebo objednávateľa</li> </ul>                                                                                            |
|     |                            | Nedodržanie tohto návodu                                                                                                    |
|     |                            | Používanie v rozpore s určením     Nosprávno skladovanio alobo proprava                                                                                                    |
|     |                            | <ul> <li>Nesprávna skladovalne dlebo přepráva</li> <li>Nesprávna montáž alebo demontáž</li> </ul>                                                                                                    |
|     |                            | Chybná údržba                                                                                                    |
|     |                            | Nepovolená oprava                                                                                                    |
|     |                            | <ul> <li>Nedostatočny podklad</li> <li>Chemické elektrické alebo elektrochemické vnlyvy</li> </ul>                                                                                                    |
|     |                            | <ul> <li>Opotrebenie</li> </ul>                                                                                                    |
| 2   | Bezpečnosť                 | Táto kapitola obsahuje základné upozornenia pre jednotlivé fázy                                                                                                    |
|     | ·                          | života. Nerešpektovanie týchto upozornení môže so sebou                                                                                                    |
|     |                            | prinášať nasledujúce ohrozenia:                                                                                                    |
|     |                            | <ul> <li>Ohrozenie osôb elektrickými, elektromechanickými alebo<br/>mechanickými vplyvmi</li> </ul>                                                                                                    |
|     |                            | Ohrozenie životného prostredia vytekaním nebezpečných látok                                                                                                    |
|     |                            | Vecné škody                                                                                                    |
|     |                            | Zlyhanie dôležitých funkcií                                                                                                    |
|     |                            | Následkom nerešpektovania upozornení je zánik nárokov na náh-                                                                                                    |
|     |                            | radu škody.                                                                                                    |
|     |                            | Okrem toho dodržiavajte pokyny a bezpečnostné informácie                                                                                                    |
|     |                            | uvedené v ďalších kapitolách!                                                                                                    |
| 2.1 | Označenie bezpečnost-      | V tomto návode na montáž a obsluhu sú použité bezpečnostné                                                                                                    |
|     | ných informácií            | pokyny týkajúce sa vecných škôd a ublíženia na zdraví a sú rôzne<br>znázornené:                                                                                                    |
|     |                            | Beznečnostné pokyny týkajúce sa ublíženia na zdraví začínajú                                                                                                    |

 Bezpečnostné pokyny týkajúce sa ublíženia na zdraví začínajú signálnym slovom a majú na začiatku príslušný symbol.

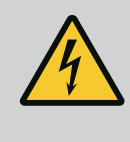

Druh a zdroj nebezpečenstva! Následky nebezpečenstva a pokyny na ich zabránenie.

 Bezpečnostné pokyny týkajúce sa vecných škôd začínajú signálnym slovom a sú znázornené bez symbolu.

#### **UPOZORNENIE**

Druh a zdroj nebezpečenstva! Následky alebo informácie.

#### Signálne slová

- Nebezpečenstvo! Nerešpektovanie má za následok smrť alebo ťažké zranenia!
- Varovanie! Nerešpektovanie môže viesť k (najťažším) zraneniam osôb!
- Upozornenie! Nerešpektovanie môže viesť k vecným škodám, môže vzniknúť aj totálna škoda.
- Oznámenie! Užitočné oznámenie k manipulácii s výrobkom

#### Označenia v texte

- Predpoklad
- 1. Pracovný krok/výpočet
  - ⇒ Informácia/pokyn
  - Výsledok

#### **Symboly**

V tomto návode boli použité nasledujúce symboly:

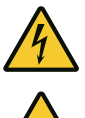

Nebezpečenstvo elektrického napätia

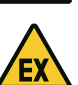

Nebezpečenstvo vplyvom výbušnej atmosféry

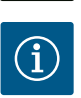

Užitočné oznámenie

- 2.2 Kvalifikácia personálu
- Personál je vyškolený o miestnych platných predpisoch týkajúcich sa prevencie nehôd.
- Personál si prečítal návod na montáž a obsluhu a pochopil ho.
- Elektrické práce: vyškolený kvalifikovaný elektrikár Osoba s vhodným odborným vzdelaním, poznatkami a skúsenosťami, aby dokázala rozpoznať a zabrániť nebezpečenstvám v súvislosti s elektrinou.
- Inštalačné/demontážne práce: vyškolený kvalifikovaný elektrikár

Znalosť nástrojov a upevňovacích materiálov pre rôzne konštrukcie

|     |                                 | <ul> <li>Ovládanie/riadenie: Obslužný personál oboznámený so spôso-<br/>bom činnosti celého zariadenia</li> </ul>                                                                                                    |
|-----|---------------------------------|----------------------------------------------------------------------------------------------------|
| 2.3 | Elektrické práce                | <ul> <li>Elektrické práce musí vykonať odborný elektrikár.</li> <li>Pred vykonaním akýchkoľvek prác výrobok odpojte z elektrickej siete a zabezpečte proti opätovnému zapnutiu.</li> <li>Pri elektrickom pripájaní dodržiavajte miestne predpisy.</li> <li>Dodržiavajte predpisy miestneho dodávateľa energií.</li> <li>Uzemnite výrobok.</li> <li>Dodržiavajte technické údaje.</li> <li>Poškodený pripojovací kábel ihneď vymeňte.</li> </ul>                                                           |
| 2.4 | Monitorovacie zariadenia        | <b>Istič vedenia/tavné poistky</b><br>Veľkosť a pínacia charakteristika ističov vedenia/tavných poistiek<br>závisí od menovitého prúdu pripojeného spotrebiča. Dodržiavajte<br>miestne predpisy.                                                                                                    |
| 2.5 | lnštalačné/demontážne<br>práce  | <ul> <li>Na mieste použitia je potrebné dodržiavať platné zákony a bezpečnostné predpisy.</li> <li>Výrobok odpojte z elektrickej siete a zabezpečte proti opätovnému zapnutiu.</li> <li>Použite vhodný upevňovací materiál pre existujúci podklad.</li> <li>Výrobok nie je vodotesný. Vyberte vhodné miesto inštalácie!</li> <li>Počas inštalácie nedeformujte teleso. Utesnenia sa môžu stať netesné a znížiť stanovený IP druh ochrany.</li> <li>Výrobok neinštalujte vo výbušnom prostredí.</li> </ul> |
| 2.6 | Počas prevádzky                 | <ul> <li>Výrobok nie je vodotesný. DodržtelP54 druh ochrany.</li> <li>Teplota okolia: 0 40 °C.</li> <li>Maximálna vlhkosť vzduchu: 90 %, bez kondenzácie.</li> <li>Neotvárajte spínací prístroj.</li> <li>Obslužný personál musí každú poruchu alebo nezvyčajnosť okamžite nahlásiť zodpovednej osobe.</li> <li>V prípade poškodenia výrobku alebo pripojovacieho kábla výrobok ihneď vypnite.</li> </ul>                                                                                                 |
| 2.7 | Údržbové práce                  | <ul> <li>Nepoužívajte žiadne agresívne alebo abrazívne čistiace prostriedky.</li> <li>Výrobok nie je vodotesný. Neponárajte ho do kvapalín.</li> <li>Vykonávajte len tie údržbárske práce, ktoré sú opísané v tomto návode na montáž a obsluhu.</li> <li>Na údržbu a opravu sa smú použiť len originálne náhradné diely výrobcu. Pri použití iných než originálnych náhradných dielov zaniká akákoľvek záruka výrobcu.</li> </ul>                                                                         |
| 2.8 | Povinnosti prevádzkova-<br>teľa | <ul> <li>Personálu poskytnúť návod na montáž a obsluhu v ich jazyku.</li> <li>Zabezpečiť potrebnú kvalifikáciu personálu pre uvedené práce.</li> </ul>                                                                                                    |

sk

- Pripevnené bezpečnostné a informačné štítky na výrobku udržiavať stále v čitateľnom stave.
- Personál poučiť o spôsobe činnosti zariadenia.
- Vylúčiť nebezpečenstvo zásahu elektrickým prúdom.
- Stanoviť pracovné zaradenie personálu pre bezpečný priebeh práce.

Platí zákaz manipulácie s výrobkom pre deti a osoby mladšie než 16 rokov alebo s obmedzenými fyzickými, zmyslovými alebo duševnými schopnosťami! Nad osobami mladšími než 18 rokov musí vykonávať dozor odborník!

| Účel použitia                  | Spínací prístroj slúži na riadenie najviac troch čerpadiel závislých od tlaku:                                                                                                    |  |  |  |  |
|--------------------------------|----------------------------------------------------------------------------------------------------|--|--|--|--|
|                                | <ul> <li>Control EC-Booster: neregulované čerpadlá s pevným počtom otáčok</li> <li>Control ECe-Booster: elektronicky regulované čerpadlá s variabilným počtom otáčok</li> </ul>   |  |  |  |  |
|                                | Signál je snímaný prostredníctvom tlakového snímača.                                                                                                    |  |  |  |  |
|                                | K používaniu výrobku v súlade s účelom použitia patrí aj dodržiavanie tohto návodu. Aké–<br>koľvek iné používanie sa považuje za používanie, ktoré je v rozpore s účelom výrobku. |  |  |  |  |
| Používanie v rozpore s určením | Inštalácia vo výbušnom prostredí                                                                                                    |  |  |  |  |

Zaplavenie spínacieho prístroja

## Konštrukcia

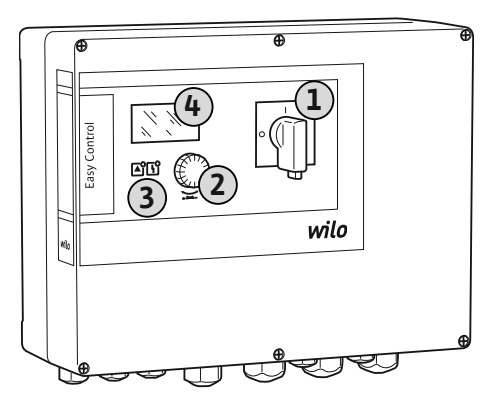

#### Fig. 1: Predná časť spínacích prístrojov

4.2 Funkčný princíp

3

3.1

3.2

4

Použitie

Čerpadlá sa jednotlivo automaticky zapínajú a vypínajú v závislosti od aktuálneho tlaku v zariadení. Tlak na Control EC-Booster reguluje dvojpolohový regulátor, na Control ECe-Booster regulátor PID. Keď sa dosiahne hladina chodu nasucho, prebehne optické hlásenie a nútené vypnutie všetkých čerpadiel. Poruchy sa uložia do pamäte porúch.

Indikácia aktuálnych prevádzkových údajov a stavov sa zobrazuje na LCD displeji a prostredníctvom LED diód. Ovládanie a zadávanie prevádzkových parametrov sa vykonáva po-

#### 4.3 Technické údaje

| Dátum výroby*                          | Pozri typový štítok    |
|----------------------------------------|------------------------|
| Pripojenie na sieť                     | Pozri typový štítok    |
| Sieťová frekvencia                     | 50/60 Hz               |
| Max. príkon prúdu pre každé čerpadlo   | Pozri typové označenie |
| Max. menovitý výkon pre každé čerpadlo | Pozri typový štítok    |

Popis výrobku 4.1

| 2 Ovládacie tlačidlo |  |
|----------------------|--|
| 3 LED indikátory     |  |
| 4 LCD displej        |  |

Predná časť spínacích prístrojov pozostáva z nasledujúcich hlavných komponentov:

- Hlavný spínač pre zapínanie/vypínanie spínacieho prístroja
- Ovládacie tlačidlo pre výber menu a zadávanie parametrov
- LED diódy pre indikáciu aktuálneho prevádzkového stavu

 LCD displej pre indikáciu aktuálnych prevádzkových údajov a jednotlivých bodov menu Umiestnenie jednotlivých ovládacích prvkov je pri plastovom a kovovom telese rovnaké.

mocou otočného spínača.

| Druh zapínania čerpadla            | Pozri typové označenie                                                                          |
|------------------------------------|-------------------------------------------------------------------------------------------------|
| Teplota okolia/prevádzková teplota | 0 40 °C                                                                                         |
| Teplota skladovania                | -30 +60 °C                                                                                      |
| Max. relatívna vlhkosť vzduchu     | 90 %, bez kondenzácie                                                                           |
| Trieda ochrany                     | IP54                                                                                            |
| Elektrická bezpečnosť              | Stupeň znečistenia II                                                                           |
| Riadiace napätie                   | Pozri typový štítok                                                                             |
| Materiál telesa                    | Polykarbonát, s odolnosťou voči UV žiareniu<br>alebo oceľový plech, prášková ochranná<br>vrstva |

Informácie o verzii Software (SW) nájdete na typovom štítku!

Dátum výroby sa stanoví podľa ISO 8601: JJJWww

- \_\_\_\_\_ = rok
- W = skratka pre týždeň
- ww = zadanie kalendárneho týždňa

#### 4.4 Vstupy a výstupy

| Vstupy                                                 | Počet vstupov |       |       |        |        |        |
|--------------------------------------------------------|---------------|-------|-------|--------|--------|--------|
|                                                        | EC-B1         | ЕС-В2 | ЕС-ВЗ | ECe-B1 | ECe-B2 | ECe-B3 |
| Systémové riadenie                                     |               |       |       |        |        |        |
| Pasívny tlakový snímač 4 – 20 mA                       | 1             | 1     | 1     | 1      | 1      | 1      |
| Nedostatočná hladina vody (ochrana proti c             | hodu nasucho) |       |       |        |        |        |
| Plavákový spínač/tlakový spínač                        | 1             | 1     | 1     | 1      | 1      | 1      |
| Elektróda                                              | 1             | 1     | -     | 1      | 1      | -      |
| Monitorovanie čerpadla                                 |               |       |       |        |        |        |
| Tepelné monitorovanie vinutia (bimetalový<br>pás)      | 1             | 2     | 3     | -      | -      | -      |
| Tepelné monitorovanie vinutia (snímač PTC)             | -             | _     | -     | -      | -      | -      |
| Tepelné monitorovanie vinutia (snímač<br>Pt100)        | _             | _     | -     | -      | -      | -      |
| Poruchové hlásenie frekvenčného meniča                 | -             | -     | -     | 1      | 2      | 3      |
| Ostatné vstupy                                         |               |       |       |        |        |        |
| Extern OFF: na diaľkové vypnutie všetkých<br>čerpadiel | 1             | 1     | 1     | 1      | 1      | 1      |

#### Legenda

1/2/3 = počet vstupov, – = nie je k dispozícii

| Výstupy                                                                           | Počet výstupov |       |       |        |        |        |
|-----------------------------------------------------------------------------------|----------------|-------|-------|--------|--------|--------|
|                                                                                   | ЕС-В1          | ЕС-В2 | ЕС-ВЗ | ECe-B1 | ECe-B2 | ECe-B3 |
| Beznapäťové kontakty                                                              |                |       |       |        |        |        |
| Zberné poruchové hlásenie (prepínací kon-<br>takt)                                | 1              | 1     | 1     | 1      | 1      | 1      |
| Zberné prevádzkové hlásenie (prepínací<br>kontakt)                                | 1              | 1     | 1     | 1      | 1      | 1      |
| Samostatné poruchové hlásenie (rozpínací<br>kontakt (NC))                         | 1              | 2     | 3     | 1      | 2      | 3      |
| Samostatné prevádzkové hlásenie (spojova-<br>cí kontakt (NO))                     | 1              | 2     | 3     | 1      | 2      | 3      |
| Nedostatočná hladina vody/ochrana proti<br>chodu nasucho (rozpínací kontakt (NC)) | 1              | 1     | 1     | 1      | 1      | 1      |
| Ostatné výstupy                                                                   |                |       |       |        |        |        |
| Vydanie požadovanej hodnoty otáčok<br>(0 10 V=)                                   | -              | -     | -     | 1      | 1      | 1      |

#### Legenda

1/2/3 = počet výstupov, – = nie je k dispozícii

#### 4.5 Typový kľúč

| Príklad: Wilc | o-Control ECe-B 2x12A-T34-DOL-WM                                                                                                    |
|---------------|----------------------------------------------------------------------------------------------------|
| ECe           | Vyhotovenie spínací prístroj Easy Control:<br>– EC = spínací prístroj pre čerpadlá s pevným počtom otáčok<br>– ECe = spínací prístroj pre elektronicky regulované čerpadlo s variabilným<br>počtom otáčok |
| В             | Riadenie pre zariadenia na zvyšovanie tlaku                                                                                                    |
| 2x            | Max. počet pripojiteľných čerpadiel                                                                                                    |
| 12 A          | Max. menovitý prúd v ampéroch na jedno čerpadlo                                                                                                    |
| Т             | Pripojenie na sieť:<br>M = striedavý prúd (1~)<br>T = trojfázový striedavý prúd (3~)                                                                                                    |
| 34            | Menovité napätie:<br>- 2 = 220/230 V<br>- 34 = 380/400 V                                                                                                    |
| DOL           | Druh zapínania čerpadiel:<br>– DOL = priamo<br>– SD = hviezda-trojuholník                                                                                                    |
| WM            | Inštalácia na stenu                                                                                                    |

4.6 Prevádzka na elektronických ovládačoch uvedenia do prevádzky

Spínacia skrinka sa musí pripojiť priamo k čerpadlu a elektrickej sieti. Medzispínanie iných elektronických ovládačov uvedenia do prevádzky, napr. frekvenčného meniča, nie je povolené!

Spínací prístroj nedisponuje vlastným druhom ochrany vo výbušných prostrediach. Spínacia

skrinka nesmie byť nainštalovaná vo výbušných prostrediach!

4.7 Inštalácia vo výbušnom prostredí

4.8 Rozsah dodávky

Príslušenstvo

4.9

#### **Control EC-Booster**

- Spínací prístroj
- Návod na montáž a obsluhu

#### Control ECe-Booster

- Spínací prístroj
- Návod na montáž a obsluhu
- Schéma zapojenia
- Plavákový spínač
- Tlakový spínač
- Elektróda
- Tlakový snímač 4 20 mA

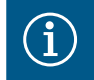

#### OZNÁMENIE

#### Prípadne zabudované príslušenstvo

Ak je spínacie zariadenie dodávané so zariadením na zvyšovanie tlaku, je prípadne zabudované ako príslušenstvo. Ďalšie informácie sú uvedené v potvrdení objednávky.

#### 5 Preprava a skladovanie

#### 5.1 Dodanie

- Po dodaní skontrolujte výrobok a obal, či nevykazuje nedostatky (poškodenie, kompletnosť).
- Existujúce nedostatky je nutné zdokumentovať v prepravných dokladoch.
- Nedostatky je potrebné oznámiť prepravcovi alebo výrobcovi v deň prevzatia zásielky. Neskôr oznámené nedostatky si už nemôžete uplatniť.

#### UPOZORNENIE

#### Poškodenie spôsobené mokrým obalom!

Premočené obaly sa môžu roztrhnúť. Nechránený produkt môže spadnúť na podlahu a môže sa zničiť.

• Premočené obaly opatrne nadvihnite a okamžite vymeňte!

|       |                                                                   | <ul> <li>Vyčistiť regulačný prístroj</li> <li>Vodotesne uzavrite otvory telesa.</li> <li>Zabaľte tak, aby bola zásielka odolná voči nárazom a vodotesná.</li> </ul>                                                                                                    |
|-------|-------------------------------------------------------------------|----------------------------------------------------------------------------------------------------|
| 5.3   | Skladovanie                                                       | <ul> <li>Spínací prístroj zabaľte tak, aby bol prachotesný a vodotesný.</li> <li>Dodržiavajte teplotu skladovania: -30 +60 °C , max. relatívna vlhkosť vzduchu: 90 %, bez kondenzácie.</li> <li>Odporúčame mrazuvzdorné skladovanie pri teplote 10 °C – 25 °C s relatívnou vlhkosťou vzduchu 40 50 %.</li> <li>Vo všeobecnosti je nutné zabrániť tvorbe kondenzátu.</li> <li>Aby ste zabránili vniknutiu vody do telesa zariadenia, uzavrite všetky otvorené káblové priechodky.</li> <li>Nainštalované káble je potrebné chrániť proti zalomeniu, poškodeniam a vniknutiu vlh-kosti.</li> <li>Aby sa predišlo škodám na konštrukčných dieloch, spínací prístroj chráňte pred priamym slnečným žiarením a teplom.</li> <li>Po uskladnení vyčistite spínací prístroj.</li> <li>Ak došlo k preniknutiu vody alebo vzniku kondenzátu, nechajte skontrolovať správnu funkciu všetkých elektronických konštrukčných dielov. Poraďte sa so servisnou službou.</li> </ul> |
| 6     | Inštalácia                                                        | <ul> <li>Skontrolujte spínací prístroj, či nebol poškodený počas prepravy. Poškodené spínacie prístroje neinštalujte!</li> <li>Pri plánovaní a prevádzke elektronických riadení dodržiavajte miestne pokyny.</li> </ul>                                                                                                    |
| 6.1   | Kvalifikácia personálu                                            | <ul> <li>Elektrické práce: vyškolený kvalifikovaný elektrikár<br/>Osoba s vhodným odborným vzdelaním, poznatkami a skúsenosťami, aby dokázala roz-<br/>poznať a zabrániť nebezpečenstvám v súvislosti s elektrinou.</li> <li>Inštalačné/demontážne práce: vyškolený kvalifikovaný elektrikár<br/>Znalosť nástrojov a upevňovacích materiálov pre rôzne konštrukcie</li> </ul>                                                                                                    |
| 6.2   | Druhy inštalácie                                                  | <ul> <li>Montáž priamo na zariadenie na zvyšovanie tlaku<br/>Spínací prístroj je z výroby namontovaný priamo na zariadenie na zvyšovanie tlaku.</li> <li>Inštalácia na stenu<br/>Ak sa vyžaduje samostatná montáž spínacieho prístroja na stenu, postupujte podľa kapi-<br/>toly "Inštalácia".</li> </ul>                                                                                                    |
| 6.3   | Povinnosti prevádzkovateľa                                        | <ul> <li>Miesto inštalácie je čisté, suché a bez vibrácií.</li> <li>Miesto inštalácie nie je chránené proti zaplaveniu.</li> <li>Spínací prístroj chráňte pred priamym slnečným žiarením.</li> <li>Miesto inštalácie mimo výbušných prostredí.</li> </ul>                                                                                                    |
| 6.4   | Inštalácia                                                        | <ul> <li>Pripojovací kábel a požadované príslušenstvo poskytne zákazník.</li> <li>Počas pokladania káblov dbajte na to, aby sa kábel nepoškodil ťahaním, zalomením ani stlačením.</li> <li>Skontrolujte prierez a dĺžku kábla pre zvolený typ pokladania.</li> <li>Zatvorte nepoužívané káblové priechodky.</li> <li>Dodržiavajte nasledujúce podmienky prostredia: <ul> <li>Teplota okolia/prevádzková teplota: 0 40 °C</li> <li>Relatívna vlhkosť vzduchu: 40 50 %</li> <li>Max. relatívna vlhkosť vzduchu: 90 %, bez kondenzácie</li> </ul> </li> </ul>                                                                                                    |
| 6.4.1 | Základné informácie týkajúce sa<br>upevnenia spínacieho prístroja | Inštalácia sa môže vykonať na rôznych konštrukciách (betónová stena, montážna koľajnica<br>atď.). Z tohto dôvodu musí byť na mieste inštalácie zabezpečený vhodný upevňovací mate-<br>riál, ktorý zodpovedá príslušnej konštrukcii:<br>• Aby ste predišli vzniku trhlín v konštrukcii a odlupovaniu stavebného materiálu, udržujte                                                                                                    |

dostatočnú vzdialenosť od okraja konštrukcie.

- Hĺbka vrtu závisí od dĺžky skrutky. Vyvŕtajte otvor o cca 5 mm hlbší ako je dĺžka skrutky.
- Prach pochádzajúci z vŕtania negatívne ovplyvňuje pridržiavaciu silu. Vyvŕtaný otvor vždy prefúknite alebo povysávajte.
- Počas inštalácie nedeformujte teleso.

#### 6.4.2 Inštalácia spínacieho prístroja

#### Veľkosť skrutiek – plastové teleso

- Max. priemer skrutky:
  - Control EC-B 1x: 4 mm
  - Control EC-B 2x: 4 mm
  - Control EC-B 3x: 6 mm
- Max. priemer hlavy skrutky:
  - Control EC-B 1x: 7 mm
  - Control EC-B 2x: 7 mm
  - Control EC-B 3x: 11 mm

#### Veľkosť skrutiek – oceľové teleso

- Max. priemer skrutky:
  - Control EC-B 1x/ECe-B 1x: 8 mm
  - Control EC-B 2x/ECe-B 2x: 8 mm
  - Control EC-B 3x/ECe-B 3x: 8 mm
- Min. priemer hlavy skrutky:
  - Control EC-B 1x/ECe-B 1x: 12 mm
  - Control EC-B 2x/ECe-B 2x: 12 mm
  - Control EC-B 3x/ECe-B 3x: 12 mm

#### Inštalácia

Spínací prístroj upevnite na stene pomocou štyroch skrutiek a príchytiek:

- Spínací prístroj je odpojený od elektrickej siete a bez napätia.
- 1. Uvoľnite skrutky na kryte a zboku otvorte kryt/dvere skriňového rozvádzača.
- 2. Vyrovnajte spínací prístroj na mieste inštalácie a označte otvory na vŕtanie.
- 3. Vyvŕtajte a vyčistite upevňovacie otvory podľa špecifikácií upevňovacieho materiálu.
- 4. Dolný diel upevnite na stene pomocou upevňovacieho materiálu. Skontrolujte dolný diel, či nie je deformovaný! Aby sa kryt telesa tesne zatváral, zdeformované teleso nanovo vyrovnajte (napr. podložením vyrovnávacích plechov). OZNÁMENIE! Ak sa kryt zatvára nesprávne, trieda ochrany sa zníži!
- 5. Zatvorte kryt/dvere skriňového rozvádzača a pripevnite skrutkami.
  - Spínací prístroj je nainštalovaný. Teraz pripojte elektrickú sieť, čerpadlá a signálny snímač.

#### Meranie hladiny sa môže realizovať pomocou nasledovných signálnych snímačov:

- Plavákový spínač Plavákový spínač musí mať možnosť voľne sa pohybovať v prevádzkovom priestore (šachta, nádrž)!
- Tlakový spínač
- Elektróda
  - Len Control EC-B/ECe-B 1x ... a EC-B/ECe-B 2x ...

V prípade poplachu vždy nasleduje **nútené vypnutie** všetkých čerpadiel nezávisle od zvoleného signálneho snímača!

#### 6.5 Elektrické pripojenie

Nedostatočná hladina vody

(ochrana proti chodu nasucho)

6.4.3

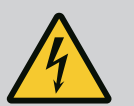

#### NEBEZPEČENSTVO

#### Riziko smrteľného zranenia vplyvom elektrického prúdu!

Neodborná manipulácia pri elektrických prácach spôsobuje smrť zásahom elektrického prúdu!

- Elektrické práce musí vykonať odborný elektrikár!
- Dodržiavajte miestne predpisy!

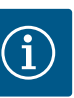

#### OZNÁMENIE

- V závislosti od systémovej impedancie a max. počtu spínaní pripojených spotrebičov za hodinu môže dochádzať k výkyvom a/alebo poklesom napätia.
- Pri použití tienených káblov je nutné tienenie na jednej strane v regulačnom prístroji priložiť k uzemňovacej koľajnici.
- Pripojenie musí vždy vykonať elektrikár.
- Dodržiavajte pokyny uvedené v návode na montáž a obsluhu pripojených čerpadiel a signálnych snímačov.
- Prúd a napätie pripojenia na sieť musia zodpovedať údajom uvedeným na typovom štítku.
- Vykonať istenie na strane siete podľa miestnych smerníc.
- Ak sa používa istič vedenia, zvoľte spínaciu charakteristiku podľa pripojeného čerpadla.
- Pri inštalácii ochranného spínača proti chybnému prúdu (RCD, typ A, sínusový prúd, univerzálny) dodržte miestne smernice.
- Pripojovací kábel položte podľa miestnych smerníc.
- Počas pokladania nepoškoď te pripojovací kábel.
- Spínací prístroj a všetky elektrické spotrebiče uzemnite.

#### 6.5.1 Prehľad konštrukčných dielov: Wilo-Control EC-Booster

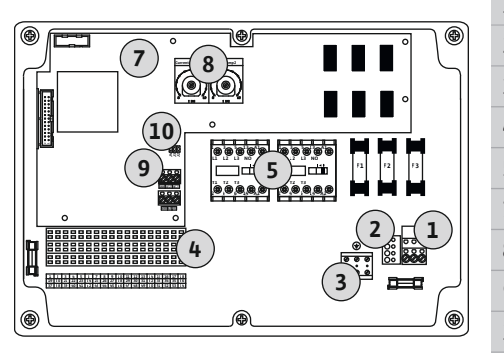

*Fig. 2:* Control EC-B 1 .../EC-B 2 ...

#### Prehľad Control EC-B 1 .../EC-B 2 ..., menovitý prúd do 12 A

| 1  | Svorkovnica: Pripojenie na sieť               |
|----|-----------------------------------------------|
| 2  | Nastavenie sieťového napätia                  |
| 3  | Svorkovnica: Uzemnenie (PE)                   |
| 4  | Svorkovnica: Riadenie/senzorika               |
| 5  | Kombinácie stýkačov                           |
| 7  | Riadiaca doska plošných spojov                |
| 8  | Potenciometer pre monitorovanie prúdu motora  |
| 9  | ModBus RTU: Rozhranie RS485                   |
| 10 | ModBus RTU: Jumper pre termináciu/polarizáciu |

#### Prehľad Control EC-B 3 ..., menovitý prúd do 12 A

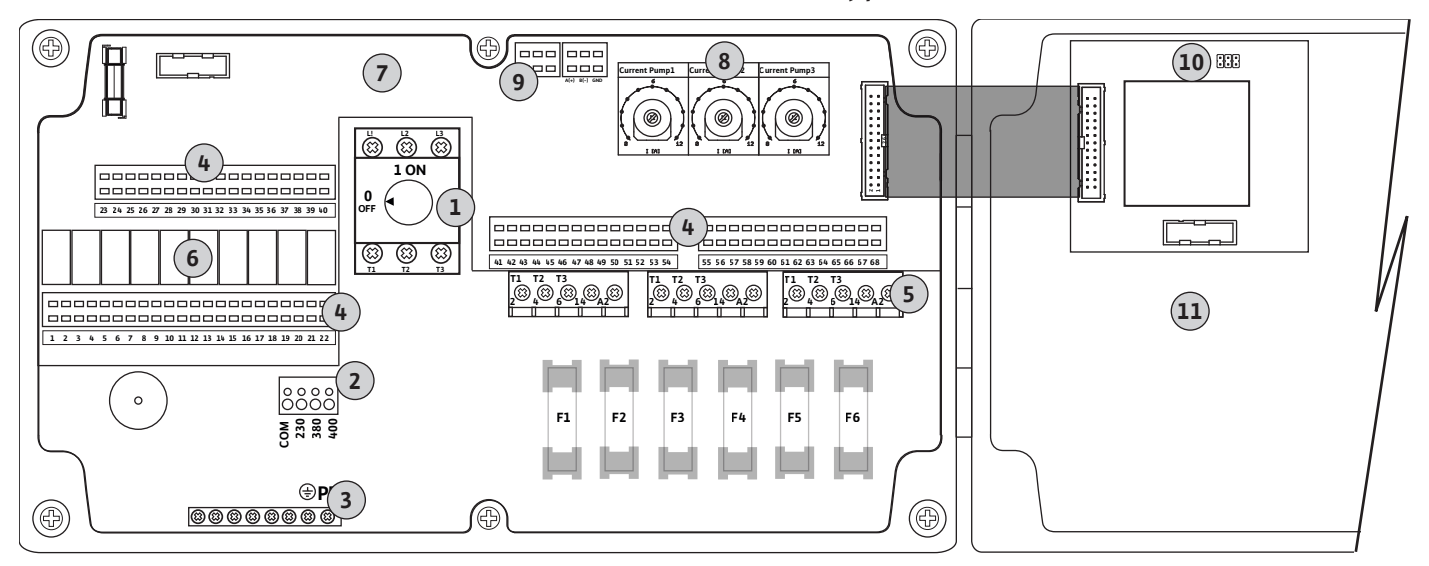

Fig. 3: Control EC-B 3...

| 1  | Hlavný spínač/pripojenie na sieť              |
|----|-----------------------------------------------|
| 2  | Nastavenie sieťového napätia                  |
| 3  | Svorkovnica: Uzemnenie (PE)                   |
| 4  | Svorkovnica: Riadenie/senzorika               |
| 5  | Kombinácie stýkačov                           |
| 6  | Výstupné relé                                 |
| 7  | Riadiaca doska plošných spojov                |
| 8  | Potenciometer pre monitorovanie prúdu motora  |
| 9  | ModBus RTU: Rozhranie RS485                   |
| 10 | ModBus RTU: Jumper pre termináciu/polarizáciu |
| 11 | Kryt telesa                                   |

#### Prehľad Control EC-B 1 ..., menovitý prúd nad 12 A

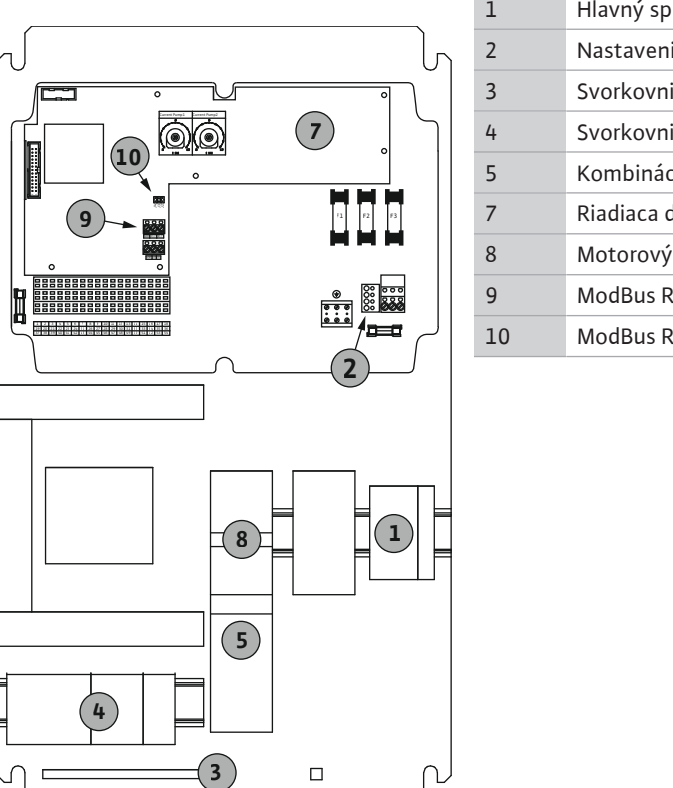

| 1  | Hlavný spínač/pripojenie na sieť              |
|----|-----------------------------------------------|
| 2  | Nastavenie sieťového napätia                  |
| 3  | Svorkovnica: Uzemnenie (PE)                   |
| 4  | Svorkovnica: Riadenie/senzorika               |
| 5  | Kombinácia istič motora – stýkač              |
| 7  | Riadiaca doska plošných spojov                |
| 8  | Motorový istič                                |
| 9  | ModBus RTU: Rozhranie RS485                   |
| 10 | ModBus RTU: Jumper pre termináciu/polarizáciu |
|    |                                               |

Fig. 4: Control EC-B 1 ...

#### Prehľad Control EC-B 2 ..., menovitý prúd nad 12 A

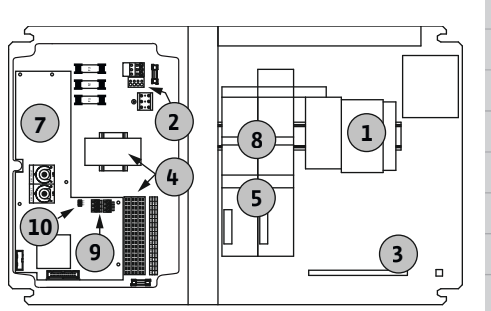

Fig. 5: Control EC-B 2 ...

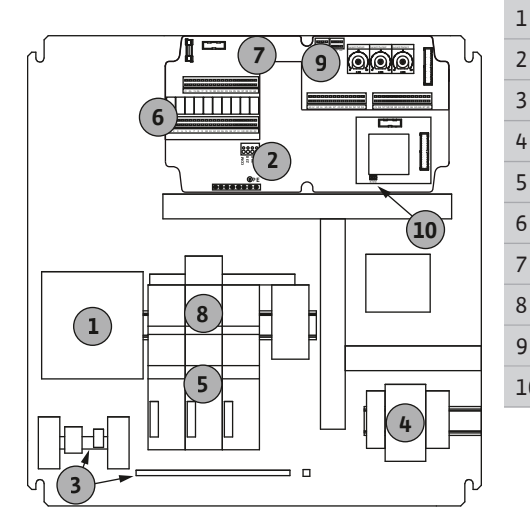

| 1  | Hlavný spínač/pripojenie na sieť              |
|----|-----------------------------------------------|
| 2  | Nastavenie sieťového napätia                  |
| 3  | Svorkovnica: Uzemnenie (PE)                   |
| 4  | Svorkovnica: Riadenie/senzorika               |
| 5  | Kombinácie stýkačov                           |
| 7  | Riadiaca doska plošných spojov                |
| 8  | Motorový istič                                |
| 9  | ModBus RTU: Rozhranie RS485                   |
| 10 | ModBus RTU: Jumper pre termináciu/polarizáciu |

#### Prehľad Control EC-B 3 ..., menovitý prúd nad 12 A

Fig. 6: Control EC-B 3 ...

#### 6.5.2 Prehľad konštrukčných dielov: Wilo-Control ECe-Booster

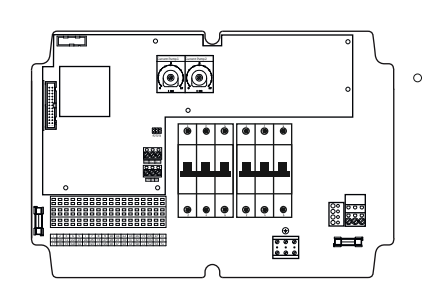

Fig. 7: Control ECe-B 1 .../ECe-B 2 ...

#### Prehľad Control ECe-B 1 .../ECe-B 2 ...

| Hlavný spínač/pripojenie na sieť              |
|-----------------------------------------------|
| Svorkovnica: Uzemnenie (PE)                   |
| Svorkovnica: Riadenie/senzorika               |
| lstič vedenia 3-pólový (3~)/2-pólový (1~)     |
| Riadiaca doska plošných spojov                |
| ModBus RTU: Rozhranie RS485                   |
| ModBus RTU: Jumper pre termináciu/polarizáciu |
|                                               |

#### Prehľad Control ECe-B 3 ...

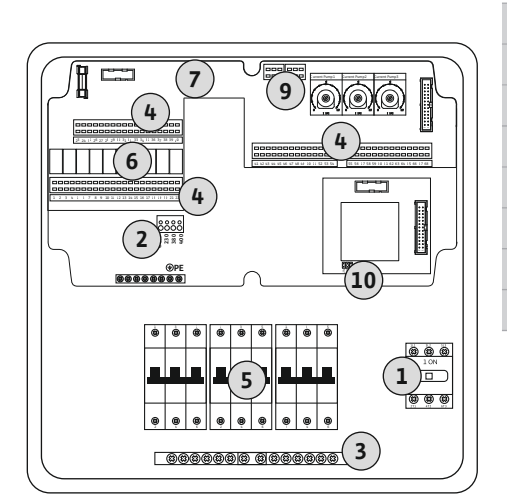

| 1  | Hlavný spínač/pripojenie na sieť              |
|----|-----------------------------------------------|
| 3  | Svorkovnica: Uzemnenie (PE)                   |
| 4  | Svorkovnica: Riadenie/senzorika               |
| 5  | Istič vedenia 3-pólový (3~)/2-pólový (1~)     |
| 6  | Výstupné relé                                 |
| 7  | Riadiaca doska plošných spojov                |
| 9  | ModBus RTU: Rozhranie RS485                   |
| 10 | ModBus RTU: Jumper pre termináciu/polarizáciu |
|    |                                               |

Fig. 8: Control ECe-B 3 ...

6.5.3 Pripojenie spínacieho prístroja na sieť: Control EC-Booster

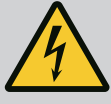

#### **NEBEZPEČENSTVO**

Riziko smrteľného zranenia vplyvom elektrického prúdu pri vypnutom hlavnom spínači!

Cez svorku na výber napätia prechádza sieťové napätie aj v prípade vypnutého hlavného spínača.

• Pred pripojením k elektrickej sieti vyberte napätie.

#### **UPOZORNENIE**

### Materiálne škody v dôsledku nesprávne nastaveného sieťového napätia!

V prípade nesprávne nastaveného sieťového napätia sa spínací prístroj zničí. Spínací prístroj sa môže prevádzkovať pri rôznych sieťových napätiach. Z výroby je sieťové napätie nastavené na 400 V.

• Pre iné sieťové napätie premiestnite pred pripojením káblový mostík.

#### Pripojenie na sieť Wilo-Control EC-B 1 .../EC-B 2 ...

| 1 | Svorkovnica: Pripojenie na sieť |
|---|---------------------------------|
| 2 | Nastavenie sieťového napätia    |
| 3 | Svorkovnica: Zem (PE)           |

Pripojovacie káble položené na mieste inštalácie preveďte cez káblové priechodky a upevnite. Podľa schémy pripojenia pripojte žily k svorkovnici.

Pripojenie na sieť 1~230 V:

- Kábel: 3-žilový
- Žila: L, N, PE
- Nastavenie sieťového napätia: Most 230/COM
- Pripojenie na sieť 3~230 V:
- Kábel: 4–žilový
- Žila: L1, L2, L3, PE
- Nastavenie sieťového napätia: Most 230/COM

#### Pripojenie na sieť 3~380 V:

- Kábel: 4-žilový
- Žila: L1, L2, L3, PE
- Nastavenie sieťového napätia: Most 380/COM
- Pripojenie na sieť 3~400 V:
- Kábel: 4–žilový

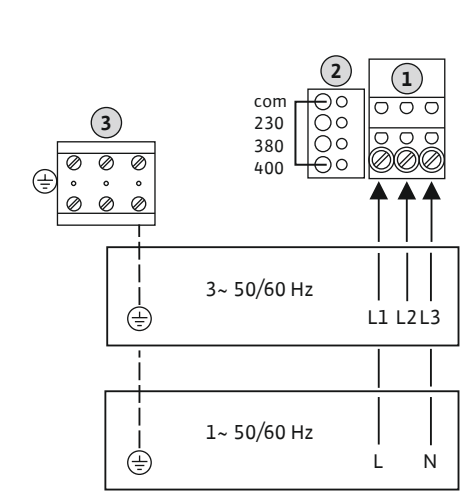

Fig. 9: Pripojenie na sieť Wilo-Control EC-B

1.../EC-B 2...

#### 15

(3)

000000000

⊕

 $\oplus$ 

3...

⊕PE

3~ 50/60 Hz

1~ 50/60 Hz

Fig. 10: Pripojenie na sieť Wilo-Control EC-B

- Žila: L1, L2, L3, PE
- Nastavenie sieťového napätia: Most 400/COM (nastavenie z výroby)

#### Pripojenie na sieť Wilo-Control EC-B 3 ...

| 1 | Hlavný spínač                |
|---|------------------------------|
| 2 | Nastavenie sieťového napätia |
| 3 | Svorkovnica: Zem (PE)        |

Pripojovacie káble položené na mieste inštalácie preveďte cez káblové priechodky a upevnite. Žily pripojte k hlavnému spínaču podľa schémy pripojenia.

Pripojenie na sieť 1~230 V:

- Kábel: 3–žilový
- Žila: L, N, PE

ട

L1

Т

L2

L3

Ν

- Nastavenie sieťového napätia: Most 230/COM
- Pripojenie na sieť **3~230 V**:
- Kábel: 4–žilový
- Žila: L1, L2, L3, PE
- Nastavenie sieťového napätia: Most 230/COM
- Pripojenie na sieť 3~380 V:
- Kábel: 4–žilový
- Žila: L1, L2, L3, PE
- Nastavenie sieťového napätia: Most 380/COM

Pripojenie na sieť **3~400 V**:

- Kábel: 4–žilový
- Žila: L1, L2, L3, PE
- Nastavenie sieťového napätia: Most 400/COM (nastavenie z výroby)

#### 6.5.4 Pripojenie spínacieho prístroja na sieť: Control ECe-Booster 1~230 V

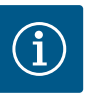

#### OZNÁMENIE

#### Potrebný neutrálny vodič

Pre správnu funkciu riadenia je potrebný neutrálny vodič (nulový vodič) na pripojení na sieť.

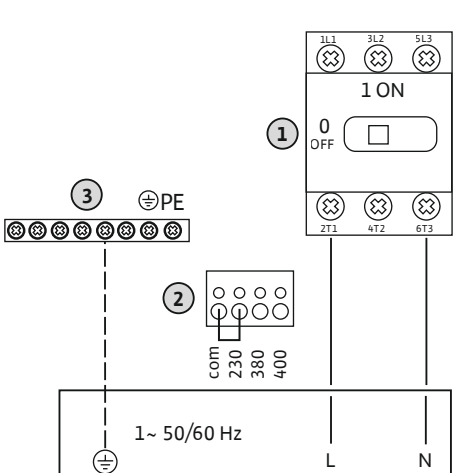

*Fig. 11:* Pripojenie na sieť 1~230 V Wilo-Control ECe-B...

# 1Hlavný spínač2Nastavenie sieťového napätia3Svorkovnica: Zem (PE)

Pripojovacie káble položené na mieste inštalácie preveďte cez káblové priechodky a upevnite. Žily pripojte k hlavnému spínaču podľa schémy pripojenia.

#### Pripojenie na sieť 1~230 V:

- Kábel: 3–žilový
- Žila: L, N, PE
- Nastavenie sieťového napätia: Prevodový mostík 230/COM (nastavenie z výroby)

#### **UPOZORNENIE**

#### Materiálne škody v dôsledku nesprávne nastaveného sieťového napätia!

Spínací prístroj sa môže prevádzkovať pri rôznych sieťových napätiach. Riadiace napätie musí byť vždy 230 V. Ak je riadiace napätie nastavené nesprávne, riadenie sa zničí!

- · Preto je káblový mostík z výroby nastavený na správne riadiace napätie.
- Káblový mostík nemeňte!

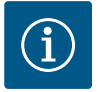

#### **OZNÁMENIE**

#### Potrebný neutrálny vodič

Pre správnu funkciu riadenia je potrebný neutrálny vodič (nulový vodič) na pripojení na sieť.

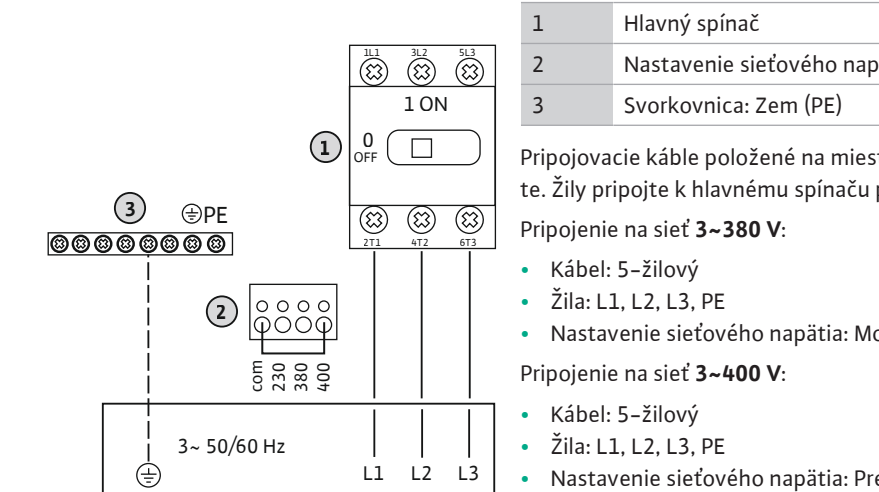

Fig. 12: Pripojenie na sieť 3~400 V Wilo-Control ECe-B...

6.5.6 Pripojenie na sieť: Čerpadlo s pevným počtom otáčok

## Nastavenie sieťového napätia

Pripojovacie káble položené na mieste inštalácie preveďte cez káblové priechodky a upevnite. Žily pripojte k hlavnému spínaču podľa schémy pripojenia.

Nastavenie sieťového napätia: Most 380/COM

Nastavenie sieťového napätia: Prevodový mostík 400/COM (nastavenie z výroby)

#### **OZNÁMENIE**

i

#### Točivé pole sieťová prípojka a prípojka čerpadla

Točivé pole od pripojenia na sieť sa priamo prevedie k prípojke čerpadla.

- Skontrolujte potrebné točivé pole čerpadiel, ktoré sa majú pripojiť (pravotočivé alebo ľavotočivé).
- Dodržiavajte návod na montáž a obsluhu čerpadiel.

#### 6.5.6.1 Pripojiť čerpadlo(á)

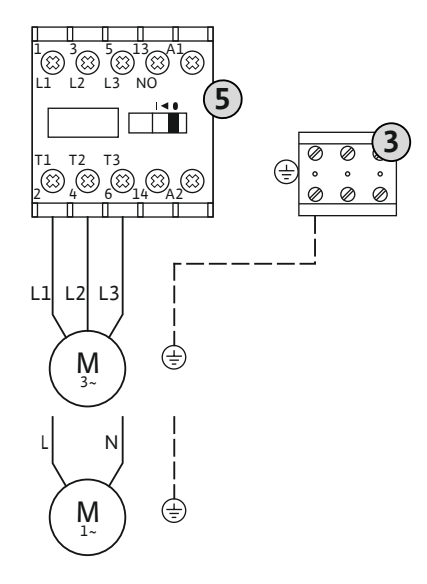

Fig. 13: Prípojka čerpadla

6.5.6.2 Nastavenie monitorovania prúdu motora 3 Svorkovnica: Uzemnenie (PE)

5 Stýkač

Pripojovacie káble položené na mieste inštalácie preveďte cez káblové priechodky a upevnite. Pripojte žily ku kontaktoru-ochrane podľa schémy pripojenia.

#### OZNÁMENIE! Po pripojení všetkých čerpadiel nastavte monitorovanie prúdu motora!

Minimálny a maximálny prúd motora pripojených čerpadiel sa monitoruje:

 Monitorovanie minimálneho prúdu motora Hodnota je pevne uložená v spínacom prístroji: 300 mA alebo 10 % nastaveného prúdu motora.

#### OZNÁMENIE! Monitorovanie je možné deaktivovať prostredníctvom menu 5.69.

Monitorovanie maximálneho prúdu motora Nastavte hodnotu v spínacom prístroji.

#### OZNÁMENIE! Monitorovanie sa nedá deaktivovať!

Monitorovanie maximálneho prúdu motora sa vykonáva dvomi spôsobmi:

- Menovitý prúd pripojených čerpadiel do 12 A: elektronické monitorovanie prúdu motora
- Menovitý prúd pripojených čerpadiel nad 12 A: samostatné motorové ističe

#### Monitorovanie prúdu motora Wilo-Control EC-B ... pre čerpadlá s menovitým prúdom do 12 A

Po pripojení čerpadiel nastavte menovitý prúd čerpadla.

8

Potenciometer pre monitorovanie prúdu motora

Pomocou skrutkovača nastavte menovitý prúd motora na príslušnom potenciometri.

#### OZNÁMENIE! Nastavenie "O" na potenciometri vedie k chybe pri zapnutí čerpadla!

Presné nastavenie monitorovania prúdu motora sa môže vykonať počas uvádzania do prevádzky. Počas uvedenia do prevádzky je možné na displeji zobraziť nastavený a aktuálny prúd motora:

- Aktuálne nastavená hodnota prúdu monitorovania motora (menu 4.25 ... 4.27)
- Aktuálne nameraný prevádzkový prúd čerpadla (menu 4.29 ... 4.31)

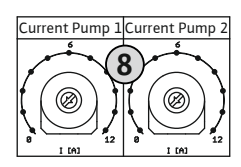

*Fig. 14:* Nastavenie menovitého prúdu motora na potenciometri

#### Monitorovanie prúdu motora Wilo-Control EC-B ... pre čerpadlá s menovitým prúdom nad 12 A

| × × × |
|-------|
| 8     |
|       |
| +8.1  |
| * * * |

 8
 Motorový istič

 8.1
 Potenciometer pre monitorovanie prúdu motora

Po pripojení čerpadiel nastavte pomocou skrutkovača menovitý prúd motora na príslušnom motorovom ističi.

*Fig. 15:* Nastavenie menovitého prúdu motora na motorovom ističi

6.5.7 Pripojenie na sieť: Čerpadlo s variabilným počtom otáčok (elektronicky regulované čerpadlá)

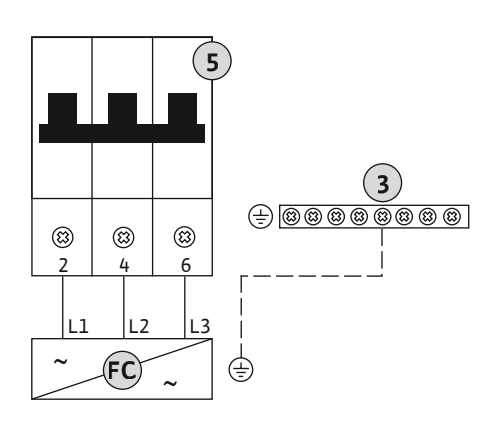

| 3  | Svorkovnica: Uzemnenie (PE)               |
|----|-------------------------------------------|
| 5  | Istič vedenia 3-pólový (3~)/2-pólový (1~) |
| FC | Frekvenčný menič                          |

Pripojovacie káble položené na mieste inštalácie preveďte cez káblové priechodky a upevnite. Pripojte žily k ističu vedenia podľa schémy pripojenia.

*Fig. 16:* Pripojenie čerpadla s 3-pólovým ističom vedenia

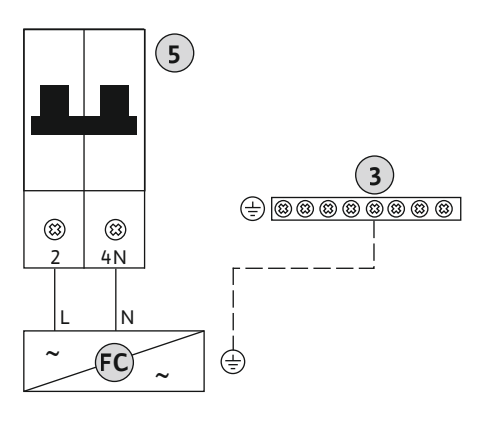

*Fig. 17:* Pripojenie čerpadla s 2–pólovým ističom vedenia

#### 6.5.8 Pripojenie tepelného monitorovania motora

#### **UPOZORNENIE**

#### Materiálne škody v dôsledku externého napätia!

- Aplikované externé napätie ničí konštrukčný diel.
- Nepoužívajte externé napätie.

Na účely termického monitorovania teploty možno pre každé čerpadlo pripojiť dvojkovové

Pripojovacie káble položené na mieste inštalácie preveďte cez káblové priechodky a upevnite. Podľa schémy pripojenia pripojte žily k svorkovnici. Číslo svorky nájdete v prehľade pri-

Fig. 18: Symbol prehľadu pripojení

6.5.9 Pripojenie chybového hlásenia frekvenčného meniča

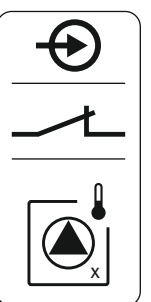

**UPOZORNENIE** 

snímače. Nepripájajte žiadne snímače PTC a Pt100!

**pojení v kryte.** Symbol "x" označuje príslušné čerpadlo:

Z výroby sa na svorkách nachádza mostík.

1 = čerpadlo 1 2 = čerpadlo 23 = čerpadlo 3

#### Materiálne škody v dôsledku externého napätia!

Aplikované externé napätie ničí konštrukčný diel.

• Nepoužívajte externé napätie.

#### OZNÁMENIE! Pripojenie je možné len na spínacom prístroji Wilo-Control ECe-B ...!

Pre každé čerpadlo možno pripojiť externé chybové hlásenie frekvenčného meniča. Výstup frekvenčného meniča musí pracovať ako rozpínací kontakt!

Pripojovacie káble položené na mieste inštalácie preveďte cez káblové priechodky a upevnite. Podľa schémy pripojenia pripojte žily k svorkovnici. Číslo svorky nájdete v prehľade pri**pojení v kryte.** Symbol "x" označuje príslušné čerpadlo:

- 1 = čerpadlo 1
- 2 = čerpadlo 2
- 3 = čerpadlo 3

Fig. 19: Symbol prehľadu pripojení

#### 6.5.10 Prípojka tlakového snímača

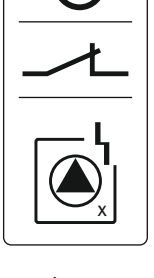

#### **UPOZORNENIE**

#### Materiálne škody v dôsledku externého napätia!

Aplikované externé napätie ničí konštrukčný diel.

• Nepoužívajte externé napätie.

Tlak sa zaznamenáva prostredníctvom analógového tlakového snímača 4-20 mA. OZNÁMENIE! Nepripájajte žiadny aktívny tlakový snímač.

Pripojovacie káble položené na mieste inštalácie preveďte cez káblové priechodky a upevnite. Podľa schémy pripojenia pripojte žily k svorkovnici. Číslo svorky nájdete v prehľade pripojení v kryte.

OZNÁMENIE! Použite tienené pripojovacie káble! Tienenie uložte z jednej strany! OZNÁMENIE! Dbajte na správnu polaritu tlakového snímača!

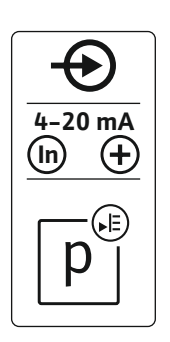

Fig. 20: Symbol prehľadu pripojení

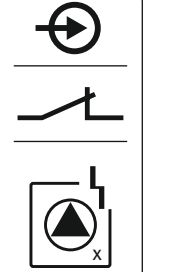

#### 6.5.11 Pripojenie nedostatočnej hladiny vody (ochrana proti chodu nasucho)

#### **UPOZORNENIE**

#### Materiálne škody v dôsledku externého napätia!

Aplikované externé napätie ničí konštrukčný diel.

· Nepoužívajte externé napätie.

Nedostatočnú hladinu vody (ochrana proti chodu nasucho) možno okrem toho sledovať prostredníctvom plavákového alebo tlakového spínača alebo prostredníctvom jednej alebo dvoch elektród:

- Plavákový/tlakový spínač
- Elektróda
  - Len Control EC-B/ECe-B 1x ... a EC-B/ECe-B 2x ...
  - Prípojka je chránená proti prepólovaniu!

Vstup pracuje ako rozpínací kontakt (NC):

- Plavákový/tlakový spínač rozopnutý alebo elektróda vynorená: min. výška hladiny vody
- Plavákový/tlakový spínač zopnutý alebo elektróda ponorená: Výška hladiny vody dostatočná

Z výroby sa na svorkách nachádza mostík.

Pripojovacie káble položené na mieste inštalácie preveďte cez káblové priechodky a upevnite. Odstráňte mostík a podľa schémy pripojenia pripojte žily k svorkovnici. Číslo svorky nájdete v prehľade pripojení v kryte.

#### Použitie elektród

Ak sa na snímanie výšky hladiny používajú elektródy, môže byť pripojenie zrealizované nasledujúcimi spôsobmi:

| А | 1x elektróda s referenčnou zemou na nádrži     |
|---|------------------------------------------------|
| В | 2x elektródy s referenčnou zemou cez elektródu |

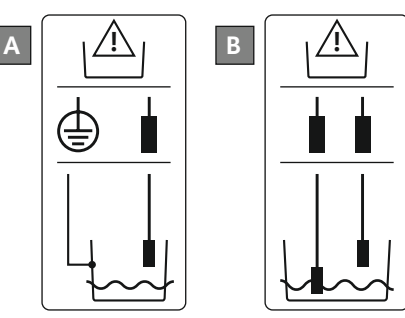

Fig. 22: Spôsoby pripojenia elektród

Fig. 21: Symbol prehľadu pripojení

6.5.12 Pripojenie "Extern OFF": Diaľkové vypnutie

#### **UPOZORNENIE**

#### Materiálne škody v dôsledku externého napätia!

Aplikované externé napätie ničí konštrukčný diel.

• Nepoužívajte externé napätie.

Prostredníctvom samostatného spínača sa môže vykonať diaľkové vypnutie všetkých čerpadiel:

- Kontakt spojený: Čerpadlá sú uvoľnené
- Rozpojený kontakt: Všetky čerpadlá vyp. na displeji sa objaví symbol "Extern OFF".

Z výroby sa na svorkách nachádza mostík.

#### OZNÁMENIE! Diaľkové vypnutie má prednosť. Všetky čerpadlá sa vypnú nezávisle od aktuálnej skutočnej hodnoty tlaku. Nie je možný ručný režim čerpadiel!

Pripojovacie káble položené na mieste inštalácie preveďte cez káblové priechodky a upevnite. Odstráňte mostík a podľa schémy pripojenia pripojte žily k svorkovnici. Číslo svorky nájdete v prehľade pripojení v kryte.

Fig. 23: Symbol prehľadu pripojení

#### 6.5.13 Pripojenie požadovanej hodnoty otáčok

#### UPOZORNENIE

#### Materiálne škody v dôsledku externého napätia!

Aplikované externé napätie ničí konštrukčný diel.

Nepoužívajte externé napätie.

#### OZNÁMENIE! Pripojenie je možné len na spínacom prístroji Wilo-Control ECe-B!

Pre každé čerpadlo bude samostatným výstupom vydaná požadovaná hodnota otáčok. Na výstupe sa vydá napätie 0–10 V.

Pripojovacie káble položené na mieste inštalácie preveďte cez káblové priechodky a upevnite. Podľa schémy pripojenia pripojte žily k svorkovnici. **Číslo svorky nájdete v prehľade pripojení v kryte.** Symbol "x" označuje príslušné čerpadlo:

- 1 = čerpadlo 1
- 2 = čerpadlo 2
- 3 = čerpadlo 3

OZNÁMENIE! Použite tienené pripojovacie káble! Tienenie uložte z oboch strán!

#### Fig. 24: Symbol prehľadu pripojení

#### 6.5.14 Prípojka zberného prevádzkového hlásenia (SBM)

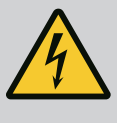

#### **NEBEZPEČENSTVO**

#### Riziko smrteľného zranenia zásahom elektrickým prúdom!

Napätie externého napájacieho napätia je na svorkách prítomné aj pri vypnutom hlavnom spínači!

- Pred vykonávaním akýchkoľvek prác odpojte externé napájacie napätie.
- Elektrické práce musí vykonať odborný elektrikár.
- Dodržiavajte miestne predpisy.

Prostredníctvom samostatného výstupu sa vydá prevádzkové hlásenie pre všetky čerpadlá (SBM):

- Typ kontaktu: beznapäťový prepínací kontakt
- Zaťaženie kontaktov:
- Minimálne: 12 V=, 10 mA
- Maximálne: 250 V~, 1 A
- Pripojovacie káble položené na mieste inštalácie preveďte cez káblové priechodky a upevnite.
- Podľa schémy pripojenia pripojte žily k svorkovnici.
- Číslo svorky nájdete v prehľade pripojení vo veku spínacieho prístroja.

Fig. 25: Symbol prehľadu pripojení

#### 6.5.15 Prípojka zberného poruchového hlásenia (SSM)

#### NEBEZPEČENSTVO

#### Riziko smrteľného zranenia zásahom elektrickým prúdom!

Napätie externého napájacieho napätia je na svorkách prítomné aj pri vypnutom hlavnom spínači!

- Pred vykonávaním akýchkoľvek prác odpojte externé napájacie napätie.
- Elektrické práce musí vykonať odborný elektrikár.
- Dodržiavajte miestne predpisy.

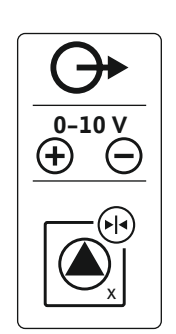

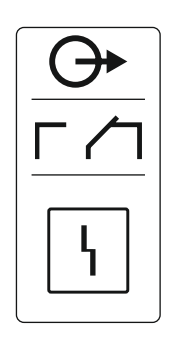

Fig. 26: Symbol prehľadu pripojení

#### 6.5.16 Prípojka samostatného prevádzkového hlásenia (EBM)

Prostredníctvom samostatného výstupu sa vydá poruchové hlásenie pre všetky čerpadlá

- Typ kontaktu: beznapäťový prepínací kontakt
- Zaťaženie kontaktov:

(SSM):

- Minimálne: 12 V=, 10 mA
- Maximálne: 250 V~, 1 A
- Pripojovacie káble položené na mieste inštalácie preveďte cez káblové priechodky a upevnite.
- Podľa schémy pripojenia pripojte žily k svorkovnici.
- Číslo svorky nájdete v prehľade pripojení vo veku spínacieho prístroja.

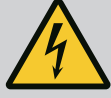

#### NEBEZPEČENSTVO

#### Riziko smrteľného zranenia zásahom elektrickým prúdom!

Napätie externého napájacieho napätia je na svorkách prítomné aj pri vypnutom hlavnom spínači!

- Pred vykonávaním akýchkoľvek prác odpojte externé napájacie napätie.
- Elektrické práce musí vykonať odborný elektrikár.
- Dodržiavajte miestne predpisy.

Prostredníctvom samostatného výstupu sa vydá prevádzkové hlásenie pre každé čerpadlo (EBM):

- Typ kontaktu: beznapäťový spojovací kontakt
- Zaťaženie kontaktov:
  - Minimálne: 12 V=, 10 mA
  - Maximálne: 250 V~, 1 A

Pripojovacie káble položené na mieste inštalácie preveďte cez káblové priechodky a upevnite. Podľa schémy pripojenia pripojte žily k svorkovnici. **Číslo svorky nájdete v prehľade pripojení v kryte.** Symbol "x" označuje príslušné čerpadlo:

- 1 = čerpadlo 1
- 2 = čerpadlo 2
- 3 = čerpadlo 3

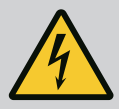

#### NEBEZPEČENSTVO

#### Riziko smrteľného zranenia zásahom elektrickým prúdom!

Napätie externého napájacieho napätia je na svorkách prítomné aj pri vypnutom hlavnom spínači!

- Pred vykonávaním akýchkoľvek prác odpojte externé napájacie napätie.
- Elektrické práce musí vykonať odborný elektrikár.
- Dodržiavajte miestne predpisy.

Prostredníctvom samostatného výstupu sa vydá poruchové hlásenie pre každé čerpadlo (ESM):

- Typ kontaktu: beznapäťový rozpínací kontakt
- Zaťaženie kontaktov:
  - Minimálne: 12 V=, 10 mA
  - Maximálne: 250 V~, 1 A

Pripojovacie káble položené na mieste inštalácie preveďte cez káblové priechodky a upevnite. Podľa schémy pripojenia pripojte žily k svorkovnici. **Číslo svorky nájdete v prehľade pripojení v kryte.** Symbol "x" označuje príslušné čerpadlo:

- 1 = čerpadlo 1
- 2 = čerpadlo 2
- 3 = čerpadlo 3

Prípojka samostatného porucho-

Fig. 27: Symbol prehľadu pripojení

vého hlásenia (ESM)

6.5.17

Fig. 28: Symbol prehľadu pripojení

Prípojka alarmu nedostatočnej 6.5.18 hladiny vody (ochrana proti chodu nasucho)

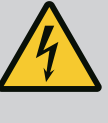

#### NEBEZPEČENSTVO

#### Riziko smrteľného zranenia zásahom elektrickým prúdom!

Napätie externého napájacieho napätia je na svorkách prítomné aj pri vypnutom hlavnom spínači!

- Pred vykonávaním akýchkoľvek prác odpojte externé napájacie napätie.
- Elektrické práce musí vykonať odborný elektrikár.
- Dodržiavajte miestne predpisy.

Ak hladina klesne pod nedostatočnú hladinu vody, vydá sa prostredníctvom samostatného výstupu poruchové hlásenie:

- Typ kontaktu: beznapäťový rozpínací kontakt
  - Zaťaženie kontaktov:
  - Minimálne: 12 V=, 10 mA
  - Maximálne: 250 V~, 1 A

Pripojovacie káble položené na mieste inštalácie preveďte cez káblové priechodky a upevnite. Podľa schémy pripojenia pripojte žily k svorkovnici. Číslo svorky nájdete v prehľade pripojení v kryte.

Fig. 29: Symbol prehľadu pripojení

#### 6.5.19 Pripojenie ModBus RTU

#### **UPOZORNENIE**

#### Materiálne škody v dôsledku externého napätia!

Aplikované externé napätie ničí konštrukčný diel.

Nepoužívajte externé napätie.

|                | Pre čísla | n polôh pozri Prehľad konštrukčných dielov: Wilo-Control EC-Booster [▶ 12] |
|----------------|-----------|----------------------------------------------------------------------------|
| ol EC/ECe-B3   | 9         | ModBus: Rozhranie RS485                                                    |
|                | 10        | ModBus: Jumper pre termináciu/polarizáciu                                  |
| •• J2<br>•• J3 | Pre pripo | jenie k riadiacemu systému budov je k dispozícii protokol ModBus.          |

- Pripojovacie káble položené na mieste inštalácie preveďte cez káblové priechodky a upevnite.
  - Podľa obsadenia pripojení pripojte žily k svorkovnici.
- Je nutné dbať na nasledovné body:
- Rozhranie: RS485
- Nastavenia protokolu zbernice pola: Menu 2.01 až 2.05.
- Spínací prístroj je terminovaný z výroby. Zrušiť termínovanie: Odstrániť jumper "J2".
- Ak ModBus vyžaduje polarizáciu, nasaďte "J3" a "J4".

#### Pozrite si k tomu aj

Prehľad konštrukčných dielov: Wilo-Control EC-Booster [} 12]

Ovládanie 7

#### NEBEZPEČENSTVO

#### Riziko smrteľného zranenia zásahom elektrickým prúdom!

Pri prácach na otvorenej spínacej skrinke hrozí riziko smrteľného zranenia.

- Spínací prístroj obsluhujte len spojený.
- Elektrické práce na vnútorných konštrukčných dieloch musí vykonať odborný elektrikár.

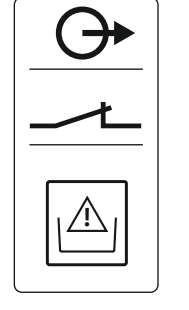

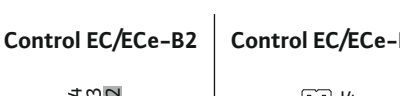

Fig. 30: Poloha jumper

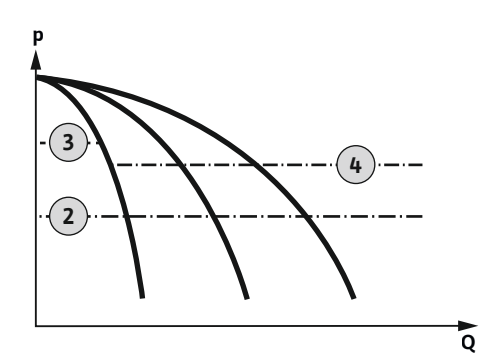

Fig. 31: Diagram sledu funkcií Control EC-Booster

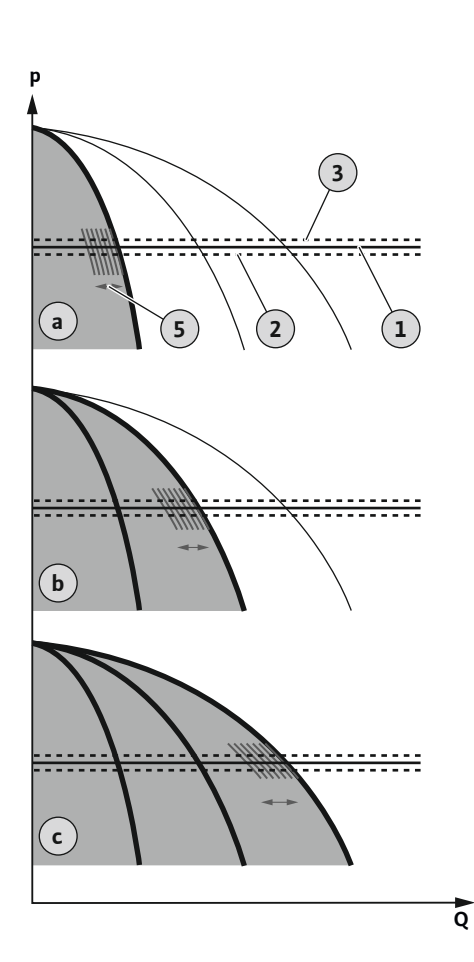

*Fig. 32:* Diagram sledu funkcií Control ECe-Booster

#### 7.1.1 Výmena čerpadiel

#### Wilo-Control EC-Booster

| 2 | Prahová hodnota zapnutia                                |
|---|---------------------------------------------------------|
| 3 | Prahová hodnota vypnutia čerpadla základného zaťaženia  |
| 4 | Prahová hodnota vypnutia čerpadiel špičkového zaťaženia |

V normálnej prevádzke systém drží tlak v rozsahu medzi prahovou hodnotou zapnutia a vypnutia. Regulácia pritom prebieha ako dvojpolohová regulácia, tlakový snímač zaznamenáva aktuálnu hodnotu tlaku. Pri nedosiahnutí prahovej hodnoty zapnutia sa čerpadlo základného zaťaženia zapne. V závislosti od požadovaného príkonu sa postupne spúšťajú čerpadlá špičkového zaťaženia za sebou. Pri prekročení prahovej hodnoty vypnutia pre čerpadlá špičkového zaťaženia systém postupne vypne čerpadlá špičkového zaťaženia. Pri prekročení prahovej hodnoty vypnutia pre čerpadlo základného zaťaženia systém vypne čerpadlo základného zaťaženia. Počas prevádzky sa objaví indikátor na LC displeji a rozsvieti sa zelená LED. Na optimalizáciu dôb chodu čerpadla pravidelne prebieha **výmena čerpadie**l.

Pri poruche sa systém automaticky prepne na iné čerpadlo. Na LC displeji sa zobrazí príslušný kód poruchy a zasvieti červené LED. Aktivujú sa výstupy pre zberné (SSM) a samostatné poruchové hlásenie (ESM).

Pri dosiahnutí **úrovne nedostatku vody** v nátokovej nádrži (ochrana proti chodu nasucho) sa všetky čerpadlá vypnú. Na LC displeji sa zobrazí príslušný kód poruchy a zasvieti červené LED. Aktivuje sa výstup pre zberné poruchové hlásenie (SSM).

#### Wilo-Control ECe-Booster

| а | Prevádzka s jedným čerpadlom                     |
|---|--------------------------------------------------|
| b | Prevádzka s dvomi čerpadlami                     |
| с | Prevádzka s tromi čerpadlami                     |
| 1 | Základná požadovaná hodnota                      |
| 2 | Prahová hodnota zapnutia                         |
| 3 | Prahová hodnota vypnutia                         |
| 5 | Regulácia počtu otáčok v závislosti od zaťaženia |

V normálnej prevádzke systém drží tlak prostredníctvom porovnania požadovanej/aktuálnej hodnoty konštantný na základnej požadovanej hodnote. Regulácia pritom prebieha reguláciou otáčok v závislosti od zaťaženia čerpadiel, tlakový snímač zaznamenáva aktuálnu hodnotu tlaku. Pri nedosiahnutí prahovej hodnoty zapnutia sa zapne prvé čerpadlo a regulované je ako čerpadlo základného zaťaženia závislé od zaťaženia. Ak pri maximálnych otáčkach čerpadla základného zaťaženia nebude pokrytý požadovaný príkon, pri nedosiahnutí požadovanej základnej hodnoty sa spustí ďalšie čerpadlo. Druhé čerpadlo sa teraz stáva čerpadlom základného zaťaženia a regulované je v závislosti od zaťaženia. Predchádzajúce čerpadlo základného zaťaženia ďalej pracuje s maximálnym počtom otáčok ako čerpadlo špičkového zaťaženia. Tento postup sa so zvyšujúcim príkonom opakuje až do dosiahnutia maximálneho počtu čerpadiel.

Ak príkon klesne, aktuálne čerpadlo základného zaťaženia sa po dosiahnutí svojho minimálneho počtu otáčok a súčasnom prekročení základnej požadovanej hodnoty vypne. Doterajšie čerpadlo špičkového zaťaženia sa stáva čerpadlom základného zaťaženia a preberá reguláciu. Tento postup sa s klesajúcim príkonom opakuje dovtedy, kým nepracuje už len jedno čerpadlo ako čerpadlo základného zaťaženia. Pri prekročení prahovej hodnoty vypnutia pre čerpadlo základného zaťaženia systém vypne čerpadlo základného zaťaženia. Počas prevádzky sa objaví indikátor na LC displeji a rozsvieti sa zelená LED. Na optimalizáciu dôb chodu čerpadla pravidelne prebieha **výmena čerpadie**l.

Pri poruche sa systém automaticky prepne na iné čerpadlo. Na LC displeji sa zobrazí príslušný kód poruchy a zasvieti červené LED. Aktivujú sa výstupy pre zberné (SSM) a samostatné poruchové hlásenie (ESM).

Pri dosiahnutí **úrovne nedostatku vody** v nátokovej nádrži (ochrana proti chodu nasucho) sa všetky čerpadlá vypnú. Na LC displeji sa zobrazí príslušný kód poruchy a zasvieti červené LED. Aktivuje sa výstup pre zberné poruchové hlásenie (SSM).

Na vylúčenie nerovnomernej doby prevádzky jednotlivých čerpadiel pravidelne dochádza k výmene čerpadla základného zaťaženia. Keď sú vypnuté všetky čerpadlá, pri najbližšom štarte sa čerpadlo základného zaťaženia vymení. 7.1.4

- Záložné čerpadlo 7.1.2
- Nedostatočná hladina vody 7.1.3 (ochrana proti chodu nasucho)

Prevádzka pri chybnom tlakovom snímači

7.1.5 Ochrana proti zatuhnutiu čerpadla (cyklický testovací chod)

7.1.6 Test nulového množstva

7.1.7 Monitorovanie minimálneho a maximálneho tlaku

Z výroby je okrem toho aktivovaná cyklická výmena čerpadiel. Tak sa čerpadlo základného zaťaženia mení každých 6 hodín. OZNÁMENIE! Deaktivovať funkciu: Menu 5.60!

Jedno čerpadlo možno používať ako záložné čerpadlo. V normálnej prevádzke toto čerpadlo nie je ovládané. Záložné čerpadlo sa aktivuje iba vtedy, keď dôjde k výpadku čerpadla z dôvodu poruchy. Záložné čerpadlo podlieha monitorovaniu zastavenia. Záložné čerpadlo je tak súčasťou výmeny čerpadiel a ochrany proti zatuhnutiu čerpadla.

Hladinu vody v nátokovej nádrži je možné sledovať a hlásiť spínaciemu prístroju.

- Je nutné dbať na nasledovné body:
- Typ kontaktu: Rozpínací kontakt
- Nedostatok vody: Čerpadlá sa po uplynutí doby oneskorenia (menu 5.64) vypnú. Na LCD displeji sa zobrazí chybový kód.
  - OZNÁMENIE! Ak sa kontakt počas doby oneskorenia znovu zopne alebo sa elektróda znova ponorí, nedôjde k vypnutiu!
- Opätovné zapnutie: Ak je kontakt znovu zopnutý a doba oneskorenia (menu 5.63) uplynula, zariadenie sa spustí automaticky.

OZNÁMENIE! Chyba sa automaticky resetuje, uloží sa však v chybovej pamäti.

Ak tlakový snímač neodosiela žiadnu nameranú hodnotu (napr. v dôsledku pretrhnutia vodiča, chybného snímača), všetky čerpadlá sa vypnú. Okrem toho sa rozsvieti červená poruchová LED dióda a aktivuje sa zberné poruchové hlásenie.

#### Núdzový režim

Na zabezpečenie napájania vodou v prípade chyby možno nastaviť núdzový režim:

- Menu 5.45
- Počet aktívnych čerpadiel
- OZNÁMENIE! Control ECe-Booster: V núdzovom režime sú čerpadlá prevádzkované neregulovane!

Aby sa zabránilo dlhším dobám nečinnosti povolených čerpadiel, je z výroby aktivovaný cyklický testovací chod (funkcia ochrany proti zatuhnutiu čerpadla). OZNÁMENIE! Deaktivovať funkciu: Menu 5.40!

Pre funkciu dodržte nasledovné body menu:

- Menu 5.41: Ochrana proti zatuhnutiu čerpadla pri "Extern OFF" povolená • Ak boli čerpadlá vypnuté prostredníctvom "Extern OFF", spustiť testovací chod?
- Menu 5.42: Interval ochrany proti zatuhnutiu čerpadla Časový interval po ktorom prebehne testovací chod. OZNÁMENIE! Keď sú všetky čerpadlá vypnuté, spúšťa sa časový interval!
- Menu 5.43: Doba prevádzky ochrany proti zatuhnutiu čerpadla Doba prevádzky čerpadla počas testovacieho chodu

#### OZNÁMENIE! Funkcia je k dispozícii len na spínacom prístroji Wilo-Control ECe-B!

Len vtedy, ak je čerpadlo základného zaťaženia prevádzkované v dolnom rozsahu frekvencie a pri konštantnom tlaku, cyklicky sa vykonáva test nulového množstva. Tu sa krátkodobo zvýši požadovaná hodnota tlaku a potom sa znovu obnoví na nastavenú hodnotu. Ak systémový tlak po obnovení požadovanej hodnoty tlaku znovu neklesne, ide o nulové množstvo. Čerpadlo základného zaťaženia sa vypne po uplynutí doby dobehu.

Parametre sú pre test nulového množstva prednastavené a nedajú sa meniť. Test nulového množstva je zapnutý z výroby. OZNÁMENIE! Deaktivovať funkciu: Menu 5.61!

#### Monitorovanie maximálneho tlaku

Monitorovanie pretlaku je vždy aktívne, to znamená, že tlak v systéme sa priebežne monitoruje. Za nasledujúcich predpokladov dôjde k spusteniu alarmu:

- Tlak v systéme stúpne nad prahovú hodnotu rozpoznávania pretlaku (menu 5.17, nastavenie z výroby: 10 bar).
- Doba oneskorenia pre rozpoznávanie pretlaku a podtlaku uplynula (menu 5.74, nastavenie z výroby: 5 s).

Keď monitorovanie maximálneho tlaku spustí alarm, všetky čerpadlá sa vypnú. Na LCD displeji sa zobrazí príslušný chybový kód a rozsvieti sa červená LED. Aktivuje sa výstup pre zberné poruchové hlásenie (SSM).

skorení automaticky resetuje.

#### Monitorovanie minimálneho tlaku

Monitorovanie minimálneho tlaku je z výroby deaktivované (menu 5.18, nastavenie z výroby: 0 bar). Akonáhle beží jedno čerpadlo, je monitorovanie minimálneho tlaku aktívne. **OZNÁMENIE! Ak chcete monitorovanie minimálneho tlaku deaktivovať, nastavte hodnotu v menu 5.18 na "0 bar".** 

Ak tlak klesne pod prahovú hodnotu rozpoznávania pretlaku, alarm sa po krátkom one-

Za nasledujúcich predpokladov dôjde k spusteniu alarmu:

- Tlak v systéme klesne pod prahovú hodnotu rozpoznávania podtlaku (menu 5.18, nastavenie z výroby: 0 bar).
- Doba oneskorenia pre rozpoznávanie pretlaku a podtlaku uplynula (menu 5.74, nastavenie z výroby: 5 s).

Pri monitorovaní podtlaku je možné nastaviť reakciu systému (menu 5.73):

- Systém pracuje normálne ďalej (nastavenie z výroby). Na LCD displeji sa zobrazí chybový kód. Alarm sa pri prekročení prahovej hodnoty tlaku s malým oneskorením automaticky potvrdí.
- Systém spustí alarm a všetky čerpadlá sa vypnú. Na LCD displeji sa zobrazí príslušný chybový kód a rozsvieti sa červená LED. Aktivuje sa výstup pre zberné poruchové hlásenie (SSM). Alarm musíte manuálne potvrdiť.

Riadenie v menu sa vykonáva pomocou ovládacieho tlačidla:

- Otáčanie: Výber menu alebo nastavovanie hodnôt.
- Stláčanie: Zmena úrovne menu, potvrdenie čísla chyby alebo hodnoty.

#### Fig. 33: Funkcia ovládacieho tlačidla

Riadenie v menu

7.2

#### 7.3 Typ menu: Hlavné menu alebo menu Easy Actions

7.4 Vyvolanie menu

#### Existujú dve rôzne menu:

- Hlavné menu: Prístup k všetkým nastaveniam pre úplnú konfiguráciu.
- Menu Easy Actions: Rýchly prístup k určitým funkciám.
   Pri používaní menu Easy Actions rešpektujte nasledujúce pokyny:
  - Menu Easy Actions ponúka prístup len k vybraným funkciám. Úplná konfigurácia v ňom nie je možná.
  - Pre použitie menu Easy Actions najskôr vykonajte počiatočnú konfiguráciu.
  - Menu Easy Actions je zapnuté od výrobcu. Menu Easy Actions možno deaktivovať v menu 7.06.

#### Vyvolanie hlavného menu

- 1. Stlačte ovládacie tlačidlo na 3 s.
  - Objaví sa bod menu 1.00.

#### Vyvolanie menu Easy Actions

- 1. Otočte ovládacie tlačidlo o 180°.
  - ⇒ Objaví sa funkcia "Resetovať chybové hlásenia" alebo "Manuálna prevádzka čerpadla 1"
- 2. Otočte ovládacie tlačidlo o ďalších 180°.
  - Zobrazia sa ďalšie funkcie. Na konci sa objaví hlavná obrazovka.

#### 7.5 Rýchly prístup "Easy Actions"

Nasledujúce funkcie možno vyvolať prostredníctvom menu Easy Actions:

| רַבָּקָבָּר | Resetovanie aktuálneho chybového hlásenia<br>OZNÁMENIE! Bod menu sa zobrazí len vtedy, ak je prítomné chybové<br>hlásenie! |
|-------------|----------------------------------------------------------------------------------------------------|
| ©           | Manuálna prevádzka čerpadla 1                                                                                              |
| ່ມຕົ່າ      | Keď sa stlačí ovládacie tlačidlo, beží čerpadlo 1.                                                                         |
| סחחח        | Keď sa ovládacie tlačidlo uvoľní, čerpadlo sa vypne. Opäť bude aktívny                                                     |
|             | naposledy nastavený prevádzkový režim.                                                                                     |

ok

| P2<br>HRnd      | <b>Manuálna prevádzka čerpadla 2</b><br>Keď sa stlačí ovládacie tlačidlo, beží čerpadlo 2.<br>Keď sa ovládacie tlačidlo uvoľní, čerpadlo sa vypne. Opäť bude aktívny<br>naposledy nastavený prevádzkový režim. |
|-----------------|----------------------------------------------------------------------------------------------------|
| P3<br>HRnd      | <b>Manuálna prevádzka čerpadla 3</b><br>Keď sa stlačí ovládacie tlačidlo, beží čerpadlo 3.<br>Keď sa ovládacie tlačidlo uvoľní, čerpadlo sa vypne. Opäť bude aktívny<br>naposledy nastavený prevádzkový režim. |
| °°¦             | <b>Vypnite čerpadlo 1.</b>                                                                                                    |
| oFF             | Zodpovedá hodnote "off" v menu 3.02.                                                                                                    |
| °P2             | <b>Vypnite čerpadlo 2.</b>                                                                                                    |
| oFF             | Zodpovedá hodnote "off" v menu 3.03.                                                                                                    |
| ₽ <u>3</u>      | <b>Vypnite čerpadlo 3.</b>                                                                                                    |
| oFF             | Zodpovedá hodnote "off" v menu 3.04.                                                                                                    |
| <sup>⊗</sup> °¦ | Automatická prevádzka čerpadla 1                                                                                                    |
| RUEo            | Zodpovedá hodnote "Auto" v menu 3.02.                                                                                                    |
| <sup>©</sup> ₽2 | Automatická prevádzka čerpadla 2                                                                                                    |
| RUEo            | Zodpovedá hodnote "Auto" v menu 3.03.                                                                                                    |
| P3              | Automatická prevádzka čerpadla 3                                                                                                    |
| RUEo            | Zodpovedá hodnote "Auto" v menu 3.04.                                                                                                    |

7.6 Nastavenia z výroby

8 Uvedenie do prevádzky

8.1 Povinnosti prevádzkovateľa

(i)

#### OZNÁMENIE

Vezmite do úvahy ďalšiu dokumentáciu

Pre obnovenie nastavení z výroby na spínacom prístroji kontaktujte zákaznícky servis.

- Vykonajte opatrenia na uvedenie do prevádzky podľa návodu na montáž a obsluhu celého zariadenia.
- Dodržiavajte návody na montáž a obsluhu pripojených výrobkov (senzorika, čerpadlá) a dokumentácie zariadenia.
- Návod na montáž a obsluhu musí byť k dispozícii pri spínacom prístroji alebo na určenom mieste.
- Tento návod na montáž a obsluhu musí byť dostupný v jazyku personálu.
- Zabezpečte, aby si celý personál prečítal návod na montáž a obsluhu a pochopil ho.
- Miesto inštalácie spínacieho prístroja je chránené proti zaplaveniu.
- Spínací prístroj je zaistený a uzemnený v súlade s predpismi.
- Bezpečnostné zariadenia (vr. núdzového vypnutia) celého zariadenia sú zapnuté a skontrolovala sa ich bezchybná funkcia.
- Spínací prístroj zariadenie je určený na použitie v predpísaných prevádzkových podmienkach.
- 8.2 Zapnutie spínacieho prístroja
- 8.2.1 Možné chybové hlásenia pri zapnutí

#### OZNÁMENIE! Monitorovanie točivého poľa a prúdu motora sú k dispozícii len vo Wilo-Control EC-Booster!

V závislosti od pripojenia na sieť a základných nastavení sa pri zapnutí môžu objaviť nasledujúce chybové hlásenia. Zobrazené kódy poruchy a ich popis sa týkajú len uvedenia do prevádzky. Úplný prehľad nájdete v kapitole "Kódy porúch".

| Kód*   | Porucha               | Príčina                                                                                                    | Odstrániť                                                                                                    |
|--------|-----------------------|----------------------------------------------------------------------------------------------------|----------------------------------------------------------------------------------------------------|
| E006   | Porucha točivého poľa | <ul> <li>Nesprávne točivé pole</li> <li>Prevádzka na prípojke jednofázového<br/>striedavého prúdu.</li> </ul>     | <ul> <li>Vytvoriť pravotočivé točivé pole na pripojení<br/>na sieť.</li> <li>Deaktivujte monitorovanie točivého poľa<br/>(menu 5.68)!</li> </ul>                                     |
| E080.x | Porucha čerpadla      | <ul> <li>Nie je pripojené žiadne čerpadlo.</li> <li>Monitorovania prúdu motora nie je nastave-<br/>né.</li> </ul> | <ul> <li>Pripojte čerpadlo alebo deaktivujte minimál-<br/>ne monitorovanie prúdu (menu 5.69)!</li> <li>Monitorovanie prúdu motora nastavte na<br/>menovitý prúd čerpadla.</li> </ul> |

#### Legenda:

\* "x" = špecifikácia čerpadla, na ktoré sa vzťahuje zobrazená chyba.

#### 8.2.2 Zapnite prístroj

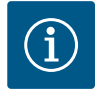

#### OZNÁMENIE

#### Všimnite si kód poruchy na displeji

Ak svieti alebo bliká červená LED poruchy, všimnite si kód poruchy na displeji! Po potvrdení chyby sa posledná chyba uloží v menu 6.02.

- Spínací prístroj je zatvorený.
- Inštalácia bola riadne vykonaná.
- Všetky signálne snímače a spotrebiče sú pripojené a nainštalované v prevádzkovom priestore.
- Ak je k dispozícii poistka proti nedostatku vody (ochrana proti chodu nasucho), správne nastavený spínací bod.
- Ochrana motora prednastavená podľa špecifikácií čerpadla (len "Control EC-Booster").
- 1. Hlavný spínač otočte do polohy "ON".
- 2. Spínací prístroj sa zapne.
  - Všetky LED sa rozsvietia na 2 s.
  - Displej sa rozsvieti a objaví sa úvodná obrazovka.
  - Na displeji sa objaví symbol pohotovostného režimu.
  - Spínací prístroj je pripravený na prevádzku, spustí sa počiatočná konfigurácia alebo automatická prevádzka.

| 1 | Aktuálny stav čerpadla:<br>– počet prihlásených čerpadiel<br>– čerpadlo aktivované/deaktivované<br>– čerpadlá zap./vyp. |
|---|----------------------------------------------------------------------------------------------------|
| 2 | Prevádzková zbernica aktívna                                                                                            |
| 3 | Skutočná hodnota tlaku                                                                                                  |
| 4 | Druh regulácie (napr. p-c)                                                                                              |
| 5 | Aktivovaná funkcia záložného čerpadla                                                                                   |
|   |                                                                                                    |

Počas prvej konfigurácie nastavte nasledovné parametre:

- Povoľte zadávanie parametrov.
- Menu 5: Základné nastavenia
- Menu 1: Hodnoty zapnutia/vypnutia
- Menu 2: Pripojenie prevádzkovej zbernice (ak je k dispozícii)
- Menu 3: Povoľte čerpadlá.
- Nastavte monitorovanie prúdu motora.
- Skontrolujte smer otáčania pripojených čerpadiel.

Počas konfigurácie rešpektujte nasledujúce body:

- Ak sa počas 6 minút nevykoná žiadne zadanie alebo ovládanie:
  - Osvetlenie displeja sa vypne.
  - Na displeji sa znovu zobrazí hlavná obrazovka.
    - Zadávanie parametrov sa zablokuje.
- Niektoré nastavenia sa môžu zmeniť len vtedy, ak v prevádzke nie je žiadne čerpadlo.

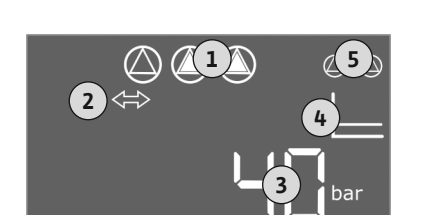

Fig. 34: Úvodná obrazovka

#### 8.3 Spustenie počiatočnej konfigurácie

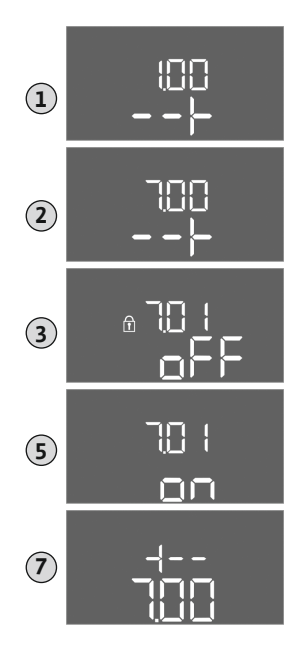

*Fig. 35:* Povolenie zadávania parametrov

#### 8.3.2 Prehľad dostupných parametrov

Dostupné parametre sú odlišné pre spínacie prístroje Control EC-B a Control ECe-B. Rozdiely sú uvedené v nasledujúcej tabuľke.

| Parametre (polozka menu)                                                                      | Control EC-B<br>do 12 A | Control EC-B<br>nad 12 A | Control ECe–B |
|-----------------------------------------------------------------------------------------------|-------------------------|--------------------------|---------------|
| 1.00 Zapínacie a vypínacie hodnoty                                                            |                         |                          |               |
| 1.01 Požadovaná hodnota tlaku                                                                 | •                       | •                        | •             |
| 1.04 Hraničná hodnota aktivácie čerpadla v % z požadovanej hodnoty tlaku                      | •                       | •                        | •             |
| 1.07 Hraničná hodnota vypnutia čerpadla základného zaťaženia v % z požadovanej hodnoty tlaku  | •                       | •                        | •             |
| 1.08 Hraničná hodnota vypnutia čerpadiel špičkového zaťaženia v % z požadovanej hodnoty tlaku | •                       | •                        | -             |
| 1.09 Oneskorenie vypnutia čerpadla základného zaťaženia                                       | •                       | •                        | •             |
| 1.10 Oneskorenie zapnutia čerpadla špičkového zaťaženia                                       | •                       | •                        | •             |
| 1.11 Oneskorenie vypnutia čerpadla špičkového zaťaženia                                       | •                       | •                        | •             |
| 2.00 Pripojenie prevádzkovej zbernice ModBus RTU                                              |                         |                          |               |
| 2.01 Rozhranie ModBus RTU zap./vyp.                                                           | •                       | •                        | •             |
| 2.02 Prenosová rýchlosť                                                                       | •                       | •                        | •             |
| 2.03 Adresa záložného čerpadla                                                                | •                       | •                        | •             |
| 2.04 Parita                                                                                   | •                       | •                        | •             |
| 2.05 Počet stop-bitov                                                                         | •                       | •                        | •             |
| 3.00 Uvoľnenie čerpadiel                                                                      |                         |                          |               |
| 3.01 Uvoľnenie čerpadiel                                                                      | •                       | •                        | •             |
| 3.02 Prevádzkový režim čerpadla 1 čerpadla 3                                                  | •                       | •                        | •             |
| 3.10 Doba prevádzky čerpadiel v manuálnom režime                                              | •                       | •                        | •             |
| 3.11 Prevádzkové otáčky čerpadiel pri manuálnej prevádzke                                     | -                       | -                        | •             |

• Menu sa automaticky prispôsobí podľa nastavení. Príklad: menu 5.41 ... 5.43 sú vidieť len vtedy, ak je aktivovaná funkcia "ochrana proti zatuhnutiu čerpadla" (menu 5.40).

 Štruktúra menu je platná pre všetky spínacie prístroje EC (napr. HVAC, Booster, Lift, Fire...). Preto sa môžu objaviť medzery v štruktúre menu.

Štandardne sa hodnoty len zobrazia. Pre zmenu hodnôt povoľte zadávanie parametrov v menu 7.01:

- 1. Stlačte ovládacie tlačidlo na 3 s.
  - ⇒ Objaví sa menu 1.00
- 2. Otáčajte ovládacím tlačidlom, kým sa neobjaví menu 7.
- 3. Stlačte ovládacie tlačidlo.
  - ⇒ Objaví sa menu 7.01.
- 4. Stlačte ovládacie tlačidlo.
- 5. Hodnotu zmeňte na "on": Otáčanie ovládacieho tlačidla.
- 6. Uloženie hodnoty: Stlačte ovládacie tlačidlo.
  - ⇒ Pre menu sú povolené zmeny.
- 7. Otáčajte ovládacím tlačidlom, kým sa neobjaví koniec menu 7.
- 8. Stlačte ovládacie tlačidlo.
  - ⇒ Späť na úroveň hlavného menu.
  - Spustite počiatočnú konfiguráciu.

Návod na montáž a obsluhu • Wilo-Control EC/ECe-Booster • Ed.02/2023-08

| Parametre (položka menu)                                                           |              |               |             |
|------------------------------------------------------------------------------------|--------------|---------------|-------------|
|                                                                                    | ~            | ~             | م           |
|                                                                                    |              | С-Е<br>-      | -<br>e<br>- |
|                                                                                    | rol I<br>2 A | rol I<br>12 A | rol         |
|                                                                                    | Cont<br>do 1 | Cont<br>ad :  | Cont        |
| 4.00 Informácie                                                                    |              |               | U           |
| 4.02 Skutočná hodnota tlaku v baroch                                               | •            | •             | •           |
| 4.12 Doba prevádzky spínacieho prístroja                                           | •            | •             | •           |
| 4.13 Doba prevádzky: Čerpadlo 1                                                    | •            | •             | •           |
| 4.14 Doba prevádzky: Čerpadlo 2                                                    | •            | •             | •           |
| 4.15 Doba prevádzky: Čerpadlo 3                                                    | •            | •             | •           |
| 4.17 Spínacie cykly spínacieho prístroja                                           |              | •             | •           |
| 4.18 Spínacie cykly: Čerpadlo 1                                                    |              | •             | •           |
| 4.19 Spínacie cvklv: Čerpadlo 2                                                    | •            | •             | •           |
| 4 20 Spínacie cykly: Čerpadlo 3                                                    | •            | •             | •           |
| 4 22 Sériové číslo                                                                 | •            | •             | •           |
| 4 23 Typ spinacieho prístroja                                                      |              |               |             |
| 4.25 Typ spinacieno pristroja                                                      |              |               | •           |
| 4.25 Nactavená hodnota pre monitorovanie prúdu motora: Černadlo 1                  |              |               | _           |
| 4.25 Nastavená hodnota pre monitorovanie prúdu motora: Čerpadio 1                  |              |               |             |
| 4.20 Nastavená hodnota pre monitorovanie prúdu motora. Čerpadlo 2                  |              | -             |             |
| 4.27 Nastavena hodnota pre monitorovanie prudu motora. Cerpadio 5                  |              | _             |             |
| 4.29 Aktuálny skutočný přúd v A pre čerpadlo 1                                     | •            | -             | -           |
| 4.30 Aktuálny skutočný přúd v A pre čerpadlo 2                                     | •            | -             | -           |
| 5.00 Základné nastavenia                                                           |              |               | -           |
|                                                                                    |              |               |             |
| 5.02 Počet pripojených čerpadiel                                                   |              |               |             |
|                                                                                    | •            |               |             |
| 5.11 Pozcah merania tlakového snímača                                              |              |               |             |
|                                                                                    | •            | -             |             |
| 5.14 Regulator PID: Proporcionality faktor                                         | -            | -             |             |
| 5.15 Regulator PID: Integrainy faktor                                              | -            | -             | •           |
| 5.10 Regulator PiD: Diferenciality laktor                                          | -            | -             | •           |
|                                                                                    | •            | •             | •           |
| 5.16 Pranova nounota rozpoznavania poutiaku                                        | •            | •             | •           |
| 5.40 Funkcia "ochrana proti zatuhnutiu čerpadia" zap./vyp.                         | •            | •             | •           |
| 5.42 "Ochrana proti zatulnutu čerpadla – pri Extern OFF dovolena                   | •            | •             | •           |
| 5.42 "Interval ochrany proti zatuhnutlu cerpadia                                   | •            | •             | •           |
| 5.43 "Cas chodu ochrany proti zatunnutlu cerpadia                                  | •            | •             | •           |
| 5.45 Reakcia pri chybe snimaca – pocet zapinanych cerpadiel                        | •            | •             | •           |
| 5.46 Minimaine otacky cerpadiel                                                    | -            | -             | •           |
| 5.47 Maximaine otacky cerpadiel                                                    | -            | -             | •           |
| 5.48 kampa nabehu frekvencneho meniča                                              | -            | -             | •           |
| 5.49 Rampa zastavovania frekvencneho meniča                                        | -            | -             | •           |
| 5.58 Funkcia zberneho prevadzkoveho hlasenia (SBM)                                 | •            | •             | •           |
| 5.59 Funkcia zberneho poruchoveho hläsenia (SSM)                                   | •            | •             | •           |
| 5.60 Cyklicka vymena čerpadiel                                                     | •            | •             | •           |
| 5.61 Test nulového množstva                                                        | -            | -             | •           |
| 5.62 Nedostatočna hladina vody (ochrana proti chodu nasucho): Oneskorenie vypnutia | •            | •             | •           |

sk

| Parametre (položka menu)                                                                      | Control EC-B<br>do 12 A | Control EC-B<br>nad 12 A | Control ECe–B |
|-----------------------------------------------------------------------------------------------|-------------------------|--------------------------|---------------|
| 5.63 Nedostatočná hladina vody (ochrana proti chodu nasucho): Oneskorenie opätovného zapnutia | •                       | •                        | •             |
| 5.68 Monitorovanie točivého poľa pripojenie na sieť zap./vyp.                                 | •                       | _                        | _             |
| 5.69 Monitorovanie minimálneho prúdu motora zap./vyp.                                         | •                       | -                        | -             |
| 5.73 Reakcia pri rozpoznaní podtlaku                                                          | •                       | •                        | •             |
| 5.74 Doba oneskorenia pre rozpoznávanie pretlaku a podtlaku                                   | •                       | •                        | •             |
| 5.79 Otáčky čerpadla pri chybe snímača                                                        | _                       | -                        | •             |

#### 8.3.3 Menu 5: Základné nastavenia

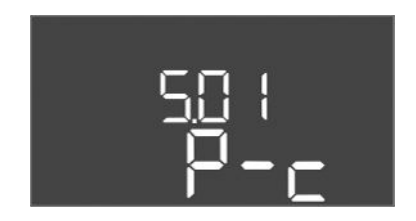

Fig. 36: Menu 5.01

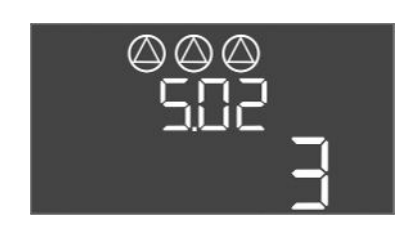

*Fig. 37:* Menu 5.02

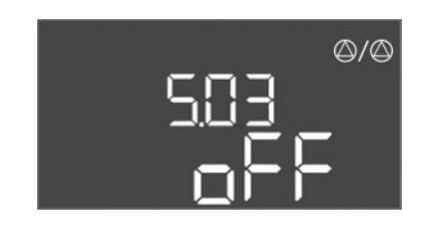

Fig. 38: Menu 5.03

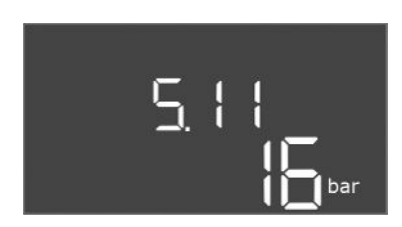

#### Fig. 39: Menu 5.11

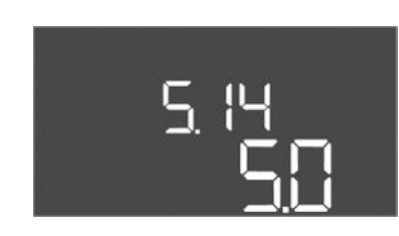

*Fig. 40:* Menu 5.14

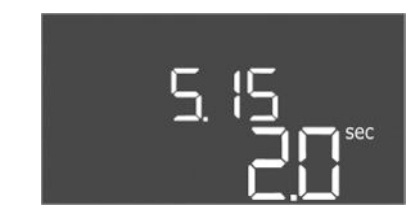

*Fig. 41:* Menu 5.15

| Č. menu             | 5.01                               |
|---------------------|------------------------------------|
| Popis               | Regulačný režim                    |
| Oblasť hodnôt       | P-c                                |
| Nastavenie z výroby | Regulácia konštantného tlaku (p–c) |

| Č. menu             | 5.02                        |
|---------------------|-----------------------------|
| Popis               | Počet pripojených čerpadiel |
| Oblasť hodnôt       | 13                          |
| Nastavenie z výroby | 3                           |

| Č. menu             | 5.03                                                                                                    |
|---------------------|----------------------------------------------------------------------------------------------------|
| Popis               | Záložné čerpadlo                                                                                                    |
| Oblasť hodnôt       | on, off                                                                                                    |
| Nastavenie z výroby | off                                                                                                    |
| Vyhlásenie          | <ul> <li>Jedno čerpadlo možno používať ako záložné čerpadlo. V nor-<br/>málnej prevádzke toto čerpadlo nie je ovládané. Záložné čer-<br/>padlo sa aktivuje iba vtedy, keď dôjde k výpadku čerpadla z dô-<br/>vodu poruchy. Záložné čerpadlo podlieha monitorovaniu za-<br/>stavenia. Záložné čerpadlo je tak súčasťou výmeny čerpadiel a<br/>ochrany proti zatuhnutiu čerpadla.</li> <li>on = záložné čerpadlo aktivované</li> <li>off = záložné čerpadlo deaktivované</li> </ul> |
| Č. menu             | 5.11                                                                                                    |
| Popis               | Rozsah merania tlakového snímača                                                                                                    |
| Oblasť hodnôt       | 1 25 bar                                                                                                    |
| Nastavenie z výroby | 16 barov                                                                                                    |

| Č. menu             | 5.14                                 |
|---------------------|--------------------------------------|
| Opis                | Regulátor PID: Proporcionálny faktor |
| Oblasť hodnôt       | 0,1 100                              |
| Nastavenie z výroby | 5,0                                  |

| Č. menu             | 5.15                             |
|---------------------|----------------------------------|
| Opis                | Regulátor PID: Integrálny faktor |
| Oblasť hodnôt       | 0 300                            |
| Nastavenie z výroby | 2,0                              |

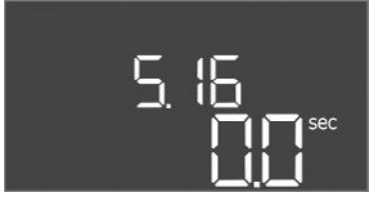

#### *Fig. 42:* Menu 5.16

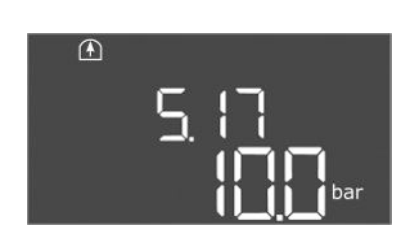

*Fig. 43:* Menu 5.17

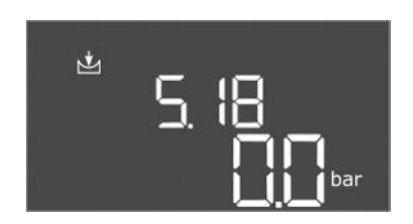

*Fig. 44:* Menu 5.18

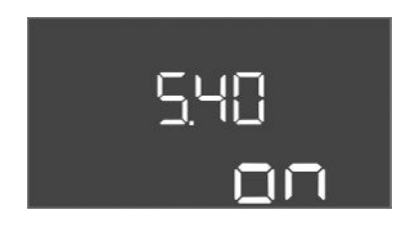

*Fig. 45:* Menu 5.40

| Č. menu             | 5.16                                |
|---------------------|-------------------------------------|
| Opis                | Regulátor PID: Diferenciálny faktor |
| Oblasť hodnôt       | 0 300                               |
| Nastavenie z výroby | 0                                   |

| Č. menu             | 5.17                                                                                                    |
|---------------------|----------------------------------------------------------------------------------------------------|
| Opis                | Prahová hodnota rozpoznávania pretlaku                                                                                                    |
| Oblasť hodnôt       | 0,0 16,0 bar                                                                                                    |
| Nastavenie z výroby | 10,0 bar                                                                                                    |
| Vyhlásenie          | Monitorovanie pretlaku je <b>vždy aktívne</b> , to znamená, že tlak<br>v systéme sa priebežne monitoruje. Za nasledujúcich predpo-<br>kladov dôjde k spusteniu alarmu:                                               |
|                     | <ul> <li>Tlak v systéme stúpne nad nastavenú prahovú hodnotu.</li> <li>Doba oneskorenia pre rozpoznávanie pretlaku a podtlaku<br/>uplynula (menu 5.74).</li> </ul>                                                   |
|                     | OZNÁMENIE! Hodnota musí byť väčšia ako hraničná hodnota<br>vypnutia v menu 1.07!                                                                                                    |
| Č. menu             | 5.18                                                                                                    |
| Opis                | Prahová hodnota rozpoznávania podtlaku                                                                                                    |
| Oblasť hodnôt       | 0,0 16,0 bar                                                                                                    |
| Nastavenie z výroby | 0,0 bar                                                                                                    |
| Vyhlásenie          | Akonáhle beží jedno čerpadlo, je monitorovanie minimálneho<br>tlaku aktívne. Za nasledujúcich predpokladov dôjde k spusteniu<br>alarmu:                                                                              |
|                     | <ul> <li>Tlak v systéme klesne pod nastavenú prahovú hodnotu.</li> <li>Doba oneskorenia pre rozpoznávanie pretlaku a podtlaku<br/>uplynula (menu 5.74).</li> </ul>                                                   |
|                     | Ako systém zareaguje v prípade alarmu, nastavuje sa v menu<br>5.73.                                                                                                    |
|                     | <ul> <li>OZNÁMENIE! Ak chcete monitorovanie minimálneho tlaku<br/>deaktivovať, nastavte hodnotu na "0 bar".</li> <li>VAROVANIE! Hodnota musí byť menšia ako hraničná hod-<br/>nota aktivácie v menu 1.04!</li> </ul> |
| Č monu              | 5.40                                                                                                    |
| Donic               | Eunkcia, ochrana proti zatubnutiu čornadla" zap (ovn                                                                                                    |
| Oblacť hodnôt       | off on                                                                                                    |
| Nastavonio z wíroby |                                                                                                    |
| Nastavenie 2 vyroby | UII<br>Dra alimináciu dlhžích dôh zastavania princianých žarnadial ca                                                                                                    |
| vyniasenie          | môže vykonávať cyklický testovací chod (ochrana proti zatu-<br>hnutiu čerpadla):                                                                                                    |
|                     | <ul> <li>off = ochrana proti zatuhnutiu čerpadla deaktivovaná</li> <li>on = ochrana proti zatuhnutiu čerpadla aktivovaná</li> </ul>                                                                                  |
|                     | Keď je funkcia ochrany proti zatuhnutiu čerpadla aktivovaná,<br>nastavte nasledujúce body menu:                                                                                                    |
|                     | Menu 5.41: Ochrana proti zatuhnutiu čerpadla pri Extern OF povolená     Menu 5.42: Interval ochrany proti zatuhnutiu čerpadla                                                                                        |
|                     | <ul> <li>Menu 5.43: Čas chodu ochrany proti zatuhnutiu čerpadla</li> </ul>                                                                                                    |

## <u>5</u>41 on

Fig. 46: Menu 5.41

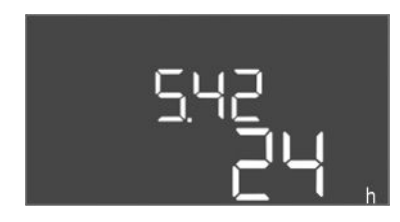

#### *Fig. 47:* Menu 5.42

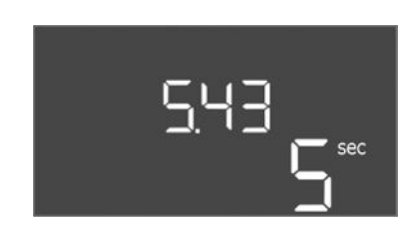

#### Fig. 48: Menu 5.43

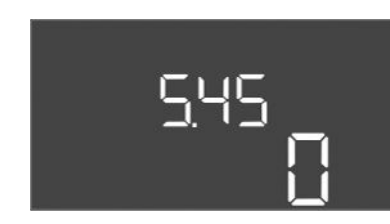

#### *Fig. 49:* Menu 5.45

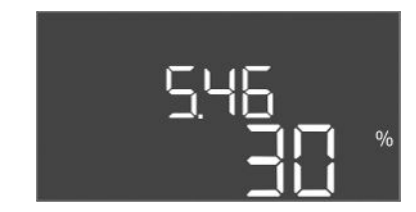

#### *Fig. 50:* Menu 5.46

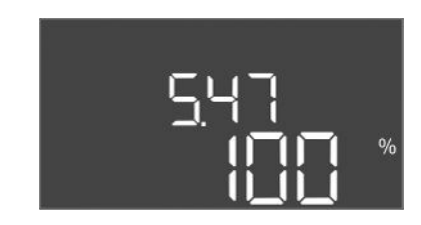

*Fig. 51:* Menu 5.47

| Č. menu             | 5.41                                                                                                    |
|---------------------|----------------------------------------------------------------------------------------------------|
| Popis               | Ochrana proti zatuhnutiu čerpadla pri Extern OFF povolená                                                         |
| Oblasť hodnôt       | off, on                                                                                                    |
| Nastavenie z výroby | on                                                                                                    |
| Vyhlásenie          | Stanovte, či sa pri aktívnom vstupe Extern OFF môže alebo ne-<br>môže vykonať ochrana proti zatuhnutiu čerpadla:  |
|                     | <ul> <li>off = ochrana proti zatuhnutiu čerpadla deaktivovaná, keď je<br/>Extern OFF v aktívnom stave.</li> </ul> |
|                     | <ul> <li>on = ochrana proti zatuhnutiu čerpadla aktivovaná, keď je<br/>Extern OFF v aktívnom stave.</li> </ul>    |
| Č. menu             | 5.42                                                                                                    |
| Opis                | "Interval ochrany proti zatuhnutiu čerpadla"                                                                      |
| Oblasť hodnôt       | 1 336 h                                                                                                    |
| Nastavenie z výroby | 24 h                                                                                                    |
| Vyhlásenie          | Čas, po ktorom sa vykoná ochrana proti zatuhnutiu čerpadla.                                                       |

| Č. menu             | 5.43                                                                                 |
|---------------------|--------------------------------------------------------------------------------------|
| Opis                | "Čas chodu ochrany proti zatuhnutiu čerpadla"                                        |
| Oblasť hodnôt       | 0 60 s                                                                               |
| Nastavenie z výroby | 5 s                                                                                  |
| Vyhlásenie          | Čas, počas ktorého beží čerpadlo v prevádzke ochrany proti za-<br>tuhnutiu čerpadla. |

| Č. menu             | 5.45                                                                   |
|---------------------|------------------------------------------------------------------------|
| Popis               | Reakcia pri chybe snímača – počet zapínaných čerpadiel                 |
| Oblasť hodnôt       | 0 3*                                                                   |
| Nastavenie z výroby | 0                                                                      |
| Vyhlásenie          | * Maximálna hodnota závisí od nastaveného počtu otáčok<br>(Menu 5.02). |

| Č. menu             | 5.46                             |
|---------------------|----------------------------------|
| Opis                | Minimálny počet otáčok čerpadiel |
| Oblasť hodnôt       | 0 50 %                           |
| Nastavenie z výroby | 30 %                             |

| Č. menu             | 5.47                             |
|---------------------|----------------------------------|
| Opis                | Maximálny počet otáčok čerpadiel |
| Oblasť hodnôt       | 80100 %                          |
| Nastavenie z výroby | 100 %                            |

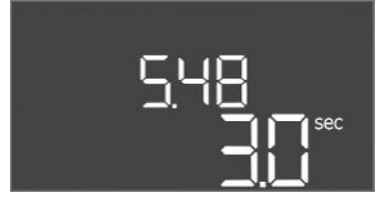

*Fig. 52:* Menu 5.48

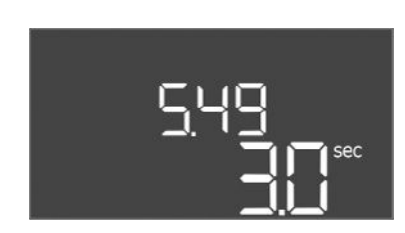

*Fig. 53:* Menu 5.49

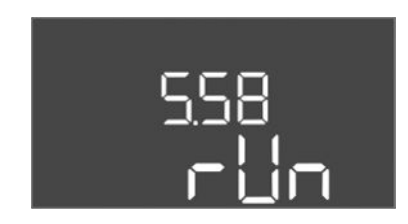

*Fig. 54:* Menu 5.58

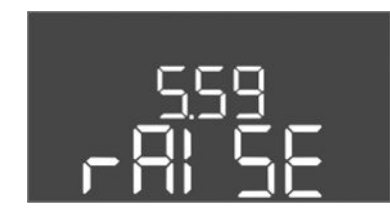

Fig. 55: Menu 5.59

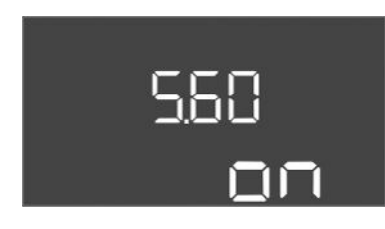

*Fig. 56:* Menu 5.60

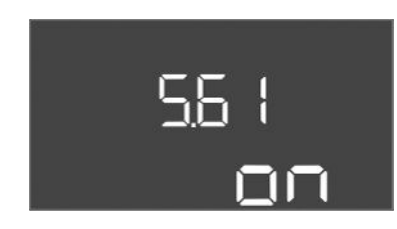

*Fig. 57:* Menu 5.61

| Č. menu             | 5.48                             |
|---------------------|----------------------------------|
| Opis                | Rampa nábehu frekvenčného meniča |
| Oblasť hodnôt       | 0 10 s                           |
| Nastavenie z výroby | 3 s                              |

| Č. menu             | 5.49                                   |
|---------------------|----------------------------------------|
| Opis                | Rampa zastavovania frekvenčného meniča |
| Oblasť hodnôt       | 0 10 s                                 |
| Nastavenie z výroby | 3 s                                    |
|                     |                                        |

| Č. menu             | 5.58                                                                                                    |
|---------------------|----------------------------------------------------------------------------------------------------|
| Popis               | Funkcia zberné prevádzkové hlásenie (SBM)                                                                                                    |
| Oblasť hodnôt       | on, run                                                                                                    |
| Nastavenie z výroby | run                                                                                                    |
| Vyhlásenie          | <ul> <li>Prevádzkové hlásenie pre spínaciu skrinku alebo pripojené čer-<br/>padlá možno vykonať prostredníctvom samostatného výstupu:</li> <li>"on": spínací prístroj je pripravený na prevádzku</li> <li>"run": Minimálne jedno čerpadlo beží.</li> </ul> |
| Č. menu             | 5.59                                                                                                    |
| Popis               | Funkcia zberného poruchového hlásenia (SSM)                                                                                                    |
| Oblasť hodnôt       | fall, raise                                                                                                    |
| Nastavenie z výroby | raise                                                                                                    |
| Vyhlásenie          | V prípade poruchy sa môže všeobecné poruchové hlásenie vy-<br>konať prostredníctvom samostatného výstupu:                                                                                                    |
|                     | <ul> <li>"fall": Relé vypadne.</li> <li>Táto funkcia sa môže použiť na monitorovanie napájania sieťovým napätím.</li> <li>"raise": Relé sa pritiahne.</li> </ul>                                                                                           |
|                     | "·····································                                                                                                    |
| C. menu             | 5.60                                                                                                    |
| Popis               | Cyklická výmena čerpadiel                                                                                                    |
| Oblasť hodnôt       | on, off                                                                                                    |
| Nastavenie z výroby | on                                                                                                    |

| Č. menu             | 5.61                   |
|---------------------|------------------------|
| Opis                | Test nulového množstva |
| Oblasť hodnôt       | on, off                |
| Nastavenie z výroby | on                     |

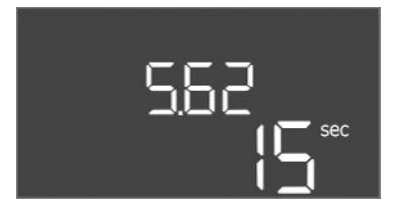

*Fig. 58:* Menu 5.62

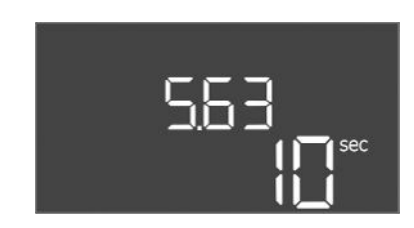

#### *Fig. 59:* Menu 5.63

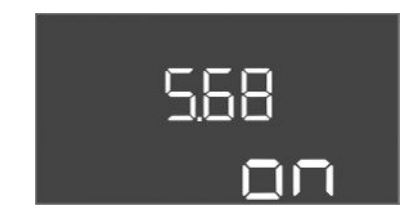

#### Fig. 60: Menu 5.68

| 5.69 |
|------|
| DN   |

*Fig. 61:* Menu 5.69

| Č. menu             | 5.62                                                                                                    |
|---------------------|----------------------------------------------------------------------------------------------------|
| Opis                | Nedostatočná hladina vody (ochrana proti chodu nasucho):<br>Oneskorenie vypnutia                                                                                                    |
| Oblasť hodnôt       | 0 180 s                                                                                                    |
| Nastavenie z výroby | 15 s                                                                                                    |
| Vyhlásenie          | Čas do vypnutia čerpadiel po dosiahnutí nedostatočnej hladiny vody.                                                                                                    |
| Čmonu               | 5.62                                                                                                    |
| Opis                | Nedostatočná hladina vody (ochrana proti chodu nasucho):<br>Oneskorenie opätovného zapnutia                                                                                                    |
| Oblasť hodnôt       | 0 1800 s                                                                                                    |
| Nastavenie z výroby | 10 s                                                                                                    |
| Vyhlásenie          | Čas do zapnutia čerpadiel po prekročení nedostatočnej hladiny<br>vody.                                                                                                    |
| Čmenu               | 5.68 (len Control EC-Booster do 12.4)                                                                                                    |
| Onis                | Monitorovanie točivého poľa pripojenie na sieť zap //vp                                                                                                    |
| Oblasť hodnôt       | on. off                                                                                                    |
| Nastavenie z výroby | on                                                                                                    |
| Vyhlásenie          | Integrované monitorovanie točivého poľa pre pripojenie na sieť.<br>AK nie je k dispozícii žiadne pravotočivé točivé pole, uskutoční<br>sa chybové hlásenie.                                                                    |
|                     | <ul> <li>off = monitorovanie točivého pola deaktivované</li> <li>on = monitorovanie točivého pola aktivované</li> </ul>                                                                                                    |
|                     | OZNÁMENIE! Pri prevádzke spínacej skrinky na jednofázo-<br>vom striedavom prúde vypnite funkciu!                                                                                                    |
| Č. menu             | 5.69 (len Control EC-Booster do 12 A)                                                                                                    |
| Opis                | Monitorovanie <b>minimálneho</b> prúdu motora zap./vyp.                                                                                                    |
| Oblasť hodnôt       | on, off                                                                                                    |
| Nastavenie z výroby | on                                                                                                    |
| Vyhlásenie          | Monitorovanie prúdu motora monitoruje minimálny a maximál-<br>ny prúd motora čerpadiel:                                                                                                    |
|                     | <ul> <li>Monitorovanie minimálneho prúdu motora</li> <li>Hodnota je pevne nastavená v spínacom prístroji: 300 mA</li> <li>alebo 10 % nastaveného maximálneho prúdu motora.</li> </ul>                                          |
|                     | Ak sa pri zapnutí čerpadla nenameria žiadny prúd, monitoro–<br>vanie prúdu motora hlási chybu.                                                                                                    |
|                     | <ul> <li>Monitorovanie maximálneho prúdu motora<br/>Ak sa prekročí nastavený prúd motora, monitorovanie prúdu<br/>motora hlási chybu.</li> </ul>                                                                               |
|                     | Funkciu možno nastaviť nasledovne:                                                                                                    |
|                     | <ul> <li>on = monitorovanie prúdu motora aktivované.</li> <li>off = monitorovanie minimálneho prúdu motora deaktivo-<br/>vané.</li> <li>OZNÁMENIE! Monitorovanie maximálneho prúdu motora<br/>sa nedá deaktivovať.!</li> </ul> |

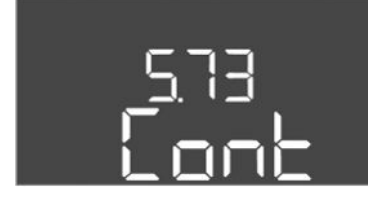

*Fig. 62:* Menu 5.73

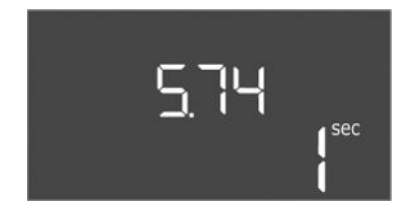

*Fig. 63:* Menu 5.74

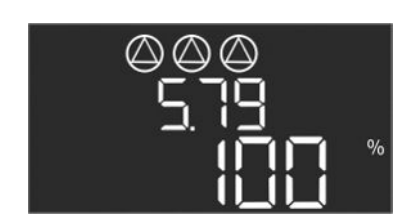

Fig. 64: Menu 5.79

| Č. menu             | 5.73                                                                                                    |
|---------------------|----------------------------------------------------------------------------------------------------|
| Opis                | Reakcia pri rozpoznaní podtlaku                                                                                                    |
| Oblasť hodnôt       | off, Cont                                                                                                    |
| Nastavenie z výroby | Cont                                                                                                    |
| Vyhlásenie          | <ul> <li>Cont: Systém pracuje normálne ďalej. Na LCD displeji sa zobrazí chybový kód.</li> <li>off: Systém spustí alarm a všetky čerpadlá sa vypnú. Na LCD displeji sa zobrazí príslušný chybový kód a rozsvieti sa červená LED. Aktivuje sa výstup pre zberné poruchové hlásenie (SSM).</li> </ul> |
| Č. menu             | 5.74                                                                                                    |
| Opis                | Doba oneskorenia pre rozpoznávanie pretlaku a podtlaku                                                                                                    |
| Oblasť hodnôt       | 0 60 s                                                                                                    |
| Nastavenie z výroby | 1 s                                                                                                    |
| Vyhlásenie          | Ak dôjde k prekročeniu prahovej hodnoty pretlaku alebo praho-<br>vej hodnoty podtlaku, zapne sa alarm až po uplynutí nastave-<br>ného času.                                                                                                    |
| Č. menu             | 5.79                                                                                                    |
| Opis                | Otáčky čerpadla pri chybe snímača                                                                                                    |
| Oblasť hodnôt       | 0100%                                                                                                    |
| Nastavenie z výroby | 100 %                                                                                                    |
| Vyhlásenie          | Ak v menu 5.45 nastavíte, že pri chybe snímača sa zapnú čer-<br>padlá, môžete tu zadefinovať príslušné otáčky.                                                                                                    |

#### 8.3.4 Menu 1: Spínacie vypínacie hodnoty

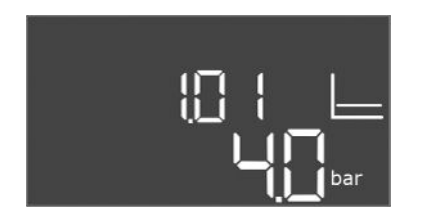

*Fig. 65:* Menu 1.01

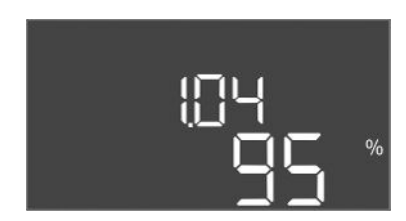

#### *Fig. 66:* Menu 1.04

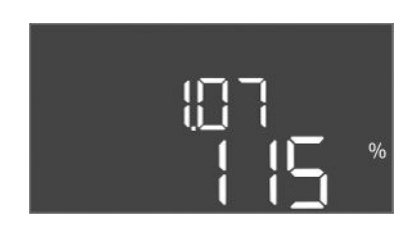

Fig. 67: Menu 1.07

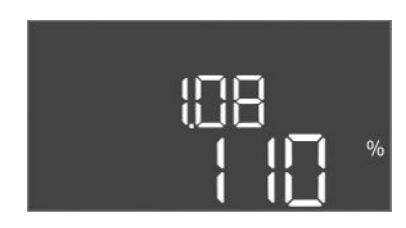

#### *Fig. 68:* Menu 1.08

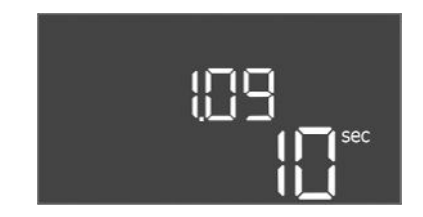

#### Fig. 69: Menu 1.09

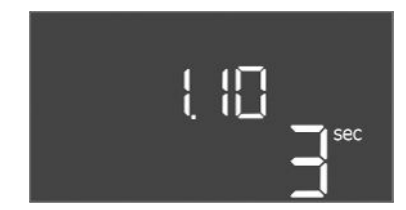

Fig. 70: Menu 1.10

| Č. menu             | 1.01                                                                                        |
|---------------------|---------------------------------------------------------------------------------------------|
| Popis               | Požadovaná hodnota tlaku                                                                    |
| Oblasť hodnôt       | 0,1 25,0* bar                                                                               |
| Nastavenie z výroby | 4 bar                                                                                       |
| Vyhlásenie          | * Maximálna hodnota závisí od nastaveného rozsahu merania<br>tlakového snímača (Menu 5.11). |

| Č. menu             | 1.04                                                              |
|---------------------|-------------------------------------------------------------------|
| Popis               | Prahová hodnota zapnutia čerpadla v % z požadovanej hodnoty tlaku |
| Oblasť hodnôt       | 75 99 %                                                           |
| Nastavenie z výroby | 95 %                                                              |

| Č. menu             | 1.07                                                                                      |
|---------------------|-------------------------------------------------------------------------------------------|
| Popis               | Prahová hodnota vypnutia čerpadla základného zaťaženia v % z<br>požadovanej hodnoty tlaku |
| Oblasť hodnôt       | 101 125 %                                                                                 |
| Nastavenie z výroby | 115 %                                                                                     |

| Č. menu             | 1.08                                                                                      |
|---------------------|-------------------------------------------------------------------------------------------|
| Opis                | Prahová hodnota vypnutia čerpadla špičkového zaťaženia v % z<br>požadovanej hodnoty tlaku |
| Oblasť hodnôt       | 101 125 %                                                                                 |
| Nastavenie z výroby | 110 %                                                                                     |

| Č. menu             | 1.09                                                                                       |
|---------------------|--------------------------------------------------------------------------------------------|
| Popis               | Oneskorenie vypnutia čerpadla základného zaťaženia                                         |
| Oblasť hodnôt       | 0 180 s                                                                                    |
| Nastavenie z výroby | 10 s                                                                                       |
| Vyhlásenie          | Čas do vypnutia čerpadla základného zaťaženia po dosiahnutí<br>hraničnej hodnoty vypnutia. |

| Č. menu             | 1.10                                                                                        |
|---------------------|---------------------------------------------------------------------------------------------|
| Popis               | Oneskorenie zapnutia čerpadla špičkového zaťaženia                                          |
| Oblasť hodnôt       | 0 30 s                                                                                      |
| Nastavenie z výroby | 3 s                                                                                         |
| Vyhlásenie          | Čas do zapnutia čerpadla špičkového zaťaženia po dosiahnutí<br>hraničnej hodnoty aktivácie. |

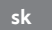

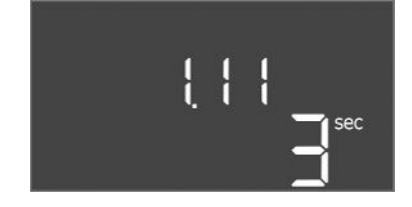

#### Fig. 71: Menu 1.11

#### 8.3.5 Menu 2: Pripojenie prevádzkovej zbernice ModBus RTU

| Č. menu             | 1.11                                                                                       |
|---------------------|--------------------------------------------------------------------------------------------|
| Popis               | Oneskorenie vypnutia čerpadla špičkového zaťaženia                                         |
| Oblasť hodnôt       | 0 30 s                                                                                     |
| Nastavenie z výroby | 3 s                                                                                        |
| Vyhlásenie          | Čas do vypnutia čerpadla špičkového zaťaženia po dosiahnutí<br>hraničnej hodnoty vypnutia. |

Pre pripojenie cez ModBus RTU je spínací prístroj vybavený rozhraním RS485. Cez rozhranie možno načítať a čiastočne aj zmeniť rôzne parametre. Spínací prístroj pritom pracuje ako Modbus–Slave. Prehľad jednotlivých parametrov ako aj popis použitých typov údajov sú znázornené v prehľade.

Pre použitie rozhrania ModBus vykonajte nastavenia v nasledujúcich menu:

| Č. menu             | 2.01                           |
|---------------------|--------------------------------|
| Opis                | Rozhranie ModBus RTU zap./vyp. |
| Oblasť hodnôt       | on, off                        |
| Nastavenie z výroby | off                            |

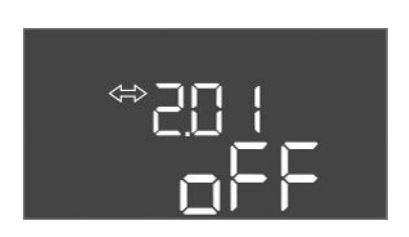

#### Fig. 72: Menu 2.01

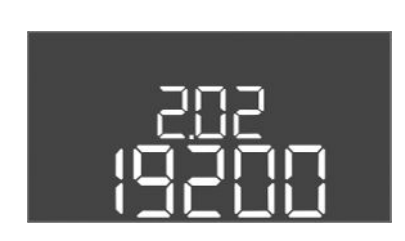

#### *Fig. 73:* Menu 2.02

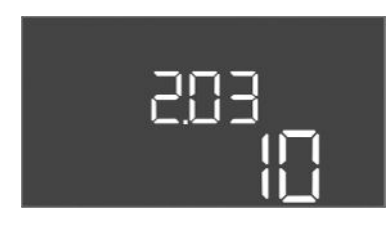

*Fig. 74:* Menu 2.03

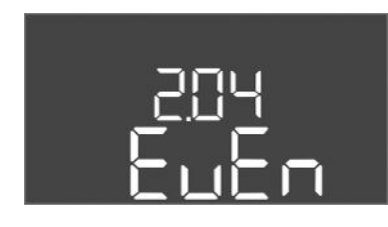

Fig. 75: Menu 2.04

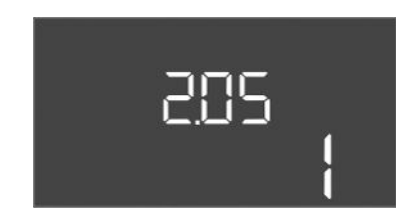

Fig. 76: Menu 2.05

| 2.02                      |
|---------------------------|
| Prenosová rýchlosť        |
| 9600; 19200; 38400; 76800 |
| 19200                     |
|                           |

| Č. menu             | 2.03         |
|---------------------|--------------|
| Opis                | Adresa Slave |
| Oblasť hodnôt       | 1 254        |
| Nastavenie z výroby | 10           |

| Č. menu             | 2.04            |
|---------------------|-----------------|
| Opis                | Parita          |
| Oblasť hodnôt       | none, even, odd |
| Nastavenie z výroby | even            |

| Č. menu             | 2.05             |
|---------------------|------------------|
| Opis                | Počet stop-bitov |
| Oblasť hodnôt       | 1; 2             |
| Nastavenie z výroby | 1                |

#### 8.3.6 Menu 3: Povolenie čerpadiel

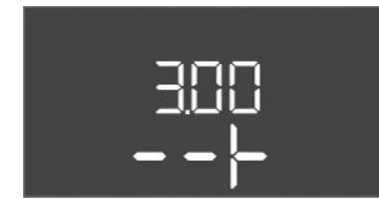

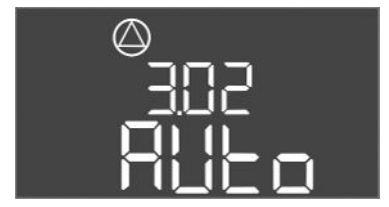

Fig. 77: Menu 3.02

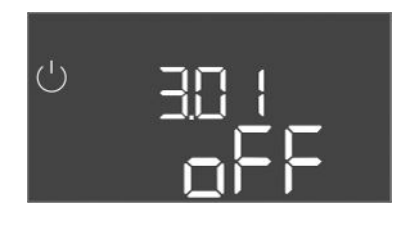

Fig. 78: Menu 3.01

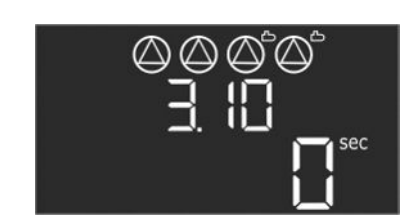

Fig. 79: Menu 3.10

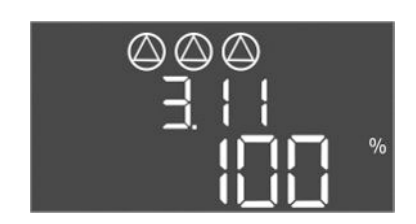

Fig. 80: Menu 3.11

8.3.7 Nastavenie monitorovania prúdu motora (len Control EC-B do 12 A) Pre prevádzku zariadenia stanovte prevádzkový režim pre každé čerpadlo a uvoľnite čerpadlá:

- Z výroby je pre každé čerpadlo nastavený "auto" prevádzkový režim.
- Uvoľnením čerpadiel v menu 3.01 sa spustí automatická prevádzka.
- Potrebné nastavenia pre počiatočnú konfiguráciu

Počas prvej konfigurácie vykonajte nasledovné práce:

- Kontrola smeru otáčania čerpadiel
- Presné nastavenie monitorovania prúdu motora (len "Control EC-Booster")
- Za účelom vykonania týchto prác je potrebné urobiť nasledujúce nastavenia:
- Vypnite čerpadlá: Menu 3.02 až 3.04 nastavte na "off".
- Uvoľnite čerpadlá: Menu 3.01 nastavte na "on".

| Č. menu             | 3.02 3.04                                                                                                    |  |
|---------------------|----------------------------------------------------------------------------------------------------|--|
| Opis                | Prevádzkový režim čerpadla 1 čerpadla 3                                                                                                    |  |
| Oblasť hodnôt       | off, Hand, Auto                                                                                                    |  |
| Nastavenie z výroby | Auto                                                                                                    |  |
| Vyhlásenie          | <ul> <li>off = čerpadlo vypnuté</li> <li>Hand = manuálna prevádzka čerpadla. Doba prevádzky<br/>a prevádzkové otáčky sa nastavujú v menu 3.10 a 3.11.</li> <li>Auto = automatická prevádzka čerpadla v závislosti od<br/>tlakového riadenia</li> </ul> |  |
|                     | OZNÁMENIE! Pre počiatočnú konfiguráciu zmeňte hodnotu                                                                                                    |  |

|                     | na "off"!                                                                                                    |  |
|---------------------|----------------------------------------------------------------------------------------------------|--|
| Č. menu             | 3.01                                                                                                    |  |
| Popis               | Povolenie čerpadiel                                                                                                    |  |
| Oblasť hodnôt       | on, off                                                                                                    |  |
| Nastavenie z výroby | off                                                                                                    |  |
| Vyhlásenie          | <ul> <li>off = čerpadlá sú zablokované a nemôžu byť spustené.</li> <li>OZNÁMENIE! Manuálna prevádzka alebo nútené spustenie takisto nie sú možné!</li> <li>on = čerpadlá sa vypnú/zapnú v závislosti od nastaveného prevádzkového režimu</li> </ul> |  |
| Č. menu             | 3.10                                                                                                    |  |
| Opis                | Doba prevádzky čerpadiel v manuálnom režime                                                                                                    |  |
| Oblasť hodnôt       | 0 999 s                                                                                                    |  |
| Nastavenie z výroby | 0 s                                                                                                    |  |
| Vyhlásenie          | 0 s: Čerpadlo beží v manuálnom režime, kým je stlačené tlačidlo<br>a potom sa prepne späť do predchádzajúceho režimu.                                                                                                    |  |
|                     | 1 998 s: Čerpadlo beží po uvedený čas v manuálnom režime.                                                                                                    |  |
|                     | 999 s: Čerpadlo beží v manuálnom režime, kým nedôjde opäť<br>k zmene režimu.                                                                                                    |  |
|                     | Príslušné otáčky sa nastavujú v menu 3.11.                                                                                                    |  |
| Č. menu             | 3.11                                                                                                    |  |
| Opis                | Prevádzkové otáčky čerpadiel pri manuálnom režime                                                                                                    |  |
| Oblasť hodnôt       | 0100 %                                                                                                    |  |
| Nastavenie z výroby | 100 %                                                                                                    |  |
| Vyhlásenie          | V manuálnej prevádzke bežia čerpadlá s nastavenými otáčkami.                                                                                                    |  |
|                     |                                                                                                    |  |

#### Zobraziť aktuálnu hodnotu monitorovania prúdu motora

1. Stlačte ovládacie tlačidlo na 3 s.

⇒ Objaví sa bod menu 1.00.

- 2. Otáčajte ovládacím tlačidlom, kým sa neobjaví menu 4.00.
- 3. Stlačte ovládacie tlačidlo.
  - ⇒ Objaví sa menu 4.01.
- 4. Otáčajte ovládacím tlačidlom, kým sa neobjaví menu 4.25 až 4.27.
  - ⇒ Menu 4.25: Zobrazí nastavený prúd motora pre čerpadlo 1.
  - $\Rightarrow$  Menu 4.26: Zobrazí nastavený prúd motora pre čerpadlo 2.
  - ⇒ Menu 4.27: Zobrazí nastavený prúd motora pre čerpadlo 3.
  - Aktuálna hodnota monitorovania prúdu motora overená.
     Porovnať nastavenú hodnotu s údajom na typovom štítku. Ak sa nastavená hodnota odlišuje od údajov na typovom štítku, upravte hodnotu.

#### Upravte hodnotu pre monitorovanie prúdu motora

NEBEZPEČENSTVO

## 4

#### Riziko smrteľného zranenia vplyvom elektrického prúdu!

Pri prácach na otvorenej spínacej skrinke hrozí riziko smrteľného zranenia! Konštrukčné diely sú pod prúdom!

- Nechajte elektrické práce vykonať prostredníctvom kvalifikovaného elektrikára!
- Vyhnite sa kontaktu s uzemnenými kovovými časťami (rúry, rámy atď.).
- Nastavenia monitorovania prúdu motora overené.
- 1. Otáčajte ovládacím tlačidlom, kým sa neobjaví menu 4.25 až 4.27.
  - ⇒ Menu 4.25: Zobrazí nastavený prúd motora pre čerpadlo 1.
  - ⇒ Menu 4.26: Zobrazí nastavený prúd motora pre čerpadlo 2.
  - ⇒ Menu 4.27: Zobrazí nastavený prúd motora pre čerpadlo 3.
- 2. Otvorte spínací prístroj.
- Skrutkovačom upravte prúd motora na potenciometri (pozri "Prehľad komponentov"). Zmeny odčítajte priamo na displeji.
- 4. Keď sú všetky prúdy motora upravené, zatvorte spínací prístroj.
  - Monitorovania prúdu motora je nastavené. Skontrolujte smer otáčania.
- 8.3.8 Skontrolujte smer otáčania pripojených čerpadiel

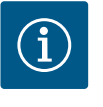

#### OZNÁMENIE

#### Točivé pole sieťová prípojka a prípojka čerpadla

Točivé pole od pripojenia na sieť sa priamo prevedie k prípojke čerpadla.

- Skontrolujte potrebné točivé pole čerpadiel, ktoré sa majú pripojiť (pravotočivé alebo ľavotočivé).
- Dodržiavajte návod na montáž a obsluhu čerpadiel.

Skontrolujte smer otáčania čerpadiel prostredníctvom testovacieho chodu. UPOZORNE– NIE! Vecné škody! Vykonajte testovací chod za predpísaných prevádzkových pod– mienok.

- Spínací prístroj je zatvorený.
- Konfigurácia menu 5 a menu 1 je dokončená.
- V menu 3.02 až 3.04 sú vypnuté všetky čerpadlá: Hodnota "off".
- V menu 3.01 sú uvoľnené všetky čerpadlá: Hodnota "on".
- 1. Spustite menu Easy Actions: Otočte ovládacie tlačidlo o 180°.
- Zvoľte manuálnu prevádzku čerpadla: Otáčajte ovládacím tlačidlom, kým sa nezobrazí bod menu:
  - čerpadlo 1: P1 Hand

sk

- čerpadlo 2: P2 Hand
- čerpadlo 3: P3 Hand
- Spustiť testovací chod: Stlačte ovládacie tlačidlo. Čerpadlo beží po nastavený čas (menu 3.10) a potom sa znova vypne.
- 4. Skontrolujte smer otáčania.
  - ⇒ Nesprávny smer otáčania: Vymeňte dve fázy na prípojke čerpadla.
  - Smer otáčania je skontrolovaný a v prípade potreby upravený. Počiatočná konfigurácia je dokončená.

#### 8.4 Spustiť automatickú prevádzku

- Spínací prístroj je zatvorený.
- ✓ Konfigurácia je dokončená.
- Smer otáčania je správny.
- Monitorovanie prúdu motora je nastavené správne.

Automatická prevádzka po počiatočnej konfigurácii

- 1. Spustite menu Easy Actions: Otočte ovládacie tlačidlo o 180°.
- Zvoliť čerpadlo pre automatickú prevádzku: Otáčajte ovládacím tlačidlom, kým sa nezobrazí bod menu:
  - čerpadlo 1: P1 Auto
  - čerpadlo 2: P2 Auto
  - čerpadlo 3: P3 Auto
- 3. Stlačte ovládacie tlačidlo.
  - ⇒ Pre zvolené čerpadlo sa nastaví automatická prevádzka. Alternatívne sa nastavenie môže vykonať aj v menu 3.02 až 3.04.
  - Automatická prevádzka je zapnutá.

#### Automatická prevádzka po vyradení z prevádzky

- Spínací prístroj je zatvorený.
- ✓ Konfigurácia je overená.
- Zadávanie parametrov je schválené: Menu 7.01 je nastavené na on.
- 1. Stlačte ovládacie tlačidlo na 3 s.
  - ⇒ Objaví sa bod menu 1.00.
- 2. Otáčajte ovládacím tlačidlom, kým sa neobjaví menu 3.00
- 3. Stlačte ovládacie tlačidlo.
  - ⇒ Objaví sa menu 3.01.
- 4. Stlačte ovládacie tlačidlo.
- 5. Hodnotu zmeňte na "on".
- 6. Stlačte ovládacie tlačidlo.
  - ⇒ Hodnota uložená, čerpadlá uvoľnené.
  - Automatická prevádzka je zapnutá.

Počas prevádzky zabezpečte nasledujúce body:

- Spínací prístroj je zatvorený a zabezpečený proti neoprávnenému otvoreniu.
- Spínací prístroj je umiestnený tak, aby bol chránený proti zaplaveniu (druh ochranyIP54).
- Chráňte pred priamym slnečným žiarením.
- Teplota okolia: 0 ... 40 °C.

Nasledujúce informácie sa zobrazia na hlavnej obrazovke:

- Stav čerpadla:
  - Počet prihlásených čerpadiel
  - Čerpadlo aktivované/deaktivované
  - Čerpadlo zap./vyp.
- Prevádzka so záložným čerpadlom
- Regulačný režim
- Skutočná hodnota tlaku
- Aktívna prevádzka prevádzkovej zbernice

Okrem iného sú v menu 4 k dispozícii nasledujúce informácie:

8.5 Počas prevádzky

- 1. Stlačte ovládacie tlačidlo na 3 s.
  - ⇒ Objaví sa bod menu 1.00.
- 2. Otáčajte ovládacím tlačidlom, kým sa neobjaví menu 4.
- 3. Stlačte ovládacie tlačidlo.
  - Objaví sa menu 4.xx.

| «402<br>ال              | Skutočná hodnota tlaku v baroch                                                                                                    |
|-------------------------|----------------------------------------------------------------------------------------------------|
| ° a412<br>Om            | Doba prevádzky spínacieho prístroja<br>Čas sa v závislosti od veľkosti zobrazuje v minútach (min), hodinách (h)<br>alebo dňoch (d).                                                                                                    |
| ©4 ¦∃<br>               | Doba prevádzky: Čerpadlo 1<br>Čas sa v závislosti od veľkosti zobrazuje v minútach (min), hodinách (h)<br>alebo dňoch (d). Zobrazenie sa líši v závislosti od časového rozpätia:                                                                                                    |
|                         | <ul> <li>1 hodina: Zobrazenie v 0 59 minút, jednotka: min</li> <li>2 hodiny až 24 hodín: Zobrazenie v hodinách a minútach oddelené<br/>bodkou, napr. 10.59, jednotka: h</li> <li>2 dni až 999 dní: Zobrazenie v dňoch a hodinách oddelené bodkou,<br/>napr. 123.7, jednotka: d</li> <li>Od 1 000 dní: Zobrazenie v dňoch, jednotka: d</li> </ul> |
| ®<br>4 ¦Ч<br>□_™        | Doba prevádzky: Čerpadlo 2<br>Čas sa v závislosti od veľkosti zobrazuje v minútach (min), hodinách (h)<br>alebo dňoch (d).                                                                                                    |
| «۲ ا\$<br>0™            | Doba prevádzky: Čerpadlo 3<br>Čas sa v závislosti od veľkosti zobrazuje v minútach (min), hodinách (h)<br>alebo dňoch (d).                                                                                                    |
| ° a4 17<br>0            | Spínacie cykly spínacieho prístroja                                                                                                    |
| <sup>⊗</sup> 4 18<br>1  | Spínacie cykly: Čerpadlo 1                                                                                                    |
| a 4 19<br>C             | Spínacie cykly: Čerpadlo 2                                                                                                    |
| а Ч20<br>С              | Spínacie cykly: Čerpadlo 3                                                                                                    |
| °455<br>D               | Sériové číslo<br>Zobrazenie sa mení medzi 1. a 2. štyrmi miestami.                                                                                                    |
| <sub>«Ч23</sub><br>ЕС-ь | Typ spínacieho prístroja                                                                                                    |
| <sup>а 424</sup>        | Verzia softvéru                                                                                                    |
| °425<br>00              | Nastavená hodnota pre monitorovanie prúdu motora: Čerpadlo 1<br>Max. menovitý prúd v A<br>(len "Control EC–Booster")                                                                                                    |
| a 426<br>0.0            | Nastavená hodnota pre monitorovanie prúdu motora: Čerpadlo 2<br>Max. menovitý prúd v A<br>(len "Control EC–Booster")                                                                                                    |
| هري<br>10               | Nastavená hodnota pre monitorovanie prúdu motora: Čerpadlo 3<br>Max. menovitý prúd v A<br>(len "Control EC–Booster")                                                                                                    |

Návod na montáž a obsluhu • Wilo-Control EC/ECe-Booster • Ed.02/2023-08

# Aktuálny skutočný prúd v A pre čerpadlo 1Zobrazenie sa mení medzi L1, L2 a L3Stlačte ovládacie tlačidlo a podržte ho stlačené. Čerpadlo sa spustí po 2s. Čerpadlo bude v prevádzke, kým sa neuvoľní ovládacie tlačidlo.<br/>(len "Control EC-Booster")Aktuálny skutočný prúd v A pre čerpadlo 2Zobrazenie sa mení medzi L1, L2 a L3Stlačte ovládacie tlačidlo a podržte ho stlačené. Čerpadlo sa spustí po 2s. Čerpadlo bude v prevádzke, kým sa neuvoľní ovládacie tlačidlo.<br/>(len "Control EC-Booster")Aktuálny skutočný prúd v A pre čerpadlo 2Stlačte ovládacie tlačidlo a podržte ho stlačené. Čerpadlo sa spustí po 2s. Čerpadlo bude v prevádzke, kým sa neuvoľní ovládacie tlačidlo.<br/>(len "Control EC-Booster")Aktuálny skutočný prúd v A pre čerpadlo 3Zobrazenie sa mení medzi L1, L2 a L3Stlačte ovládacie tlačidlo a podržte ho stlačené. Čerpadlo sa spustí po 2s. Čerpadlo bude v prevádzke, kým sa neuvoľní ovládacie tlačidlo.<br/>(len "Control EC-Booster")

#### 9 Vyradenie z prevádzky

- 9.1 Kvalifikácia personálu
- 9.2 Povinnosti prevádzkovateľa

9.3 Vyradenie z prevádzky

- Elektrické práce: vyškolený kvalifikovaný elektrikár
   Osoba s vhodným odborným vzdelaním, poznatkami a skúsenosťami, aby dokázala rozpoznať a zabrániť nebezpečenstvám v súvislosti s elektrinou.
- Inštalačné/demontážne práce: vyškolený kvalifikovaný elektrikár Znalosť nástrojov a upevňovacích materiálov pre rôzne konštrukcie
- Dodržiavajte platné miestne predpisy týkajúce sa prevencie úrazov a bezpečnostné predpisy profesijných združení.
- Zabezpečiť potrebnú kvalifikáciu personálu pre uvedené práce.
- Personál poučiť o spôsobe činnosti zariadenia.
- Pri prácach v uzatvorených priestoroch musí byť pre účely istenia prítomná aj druhá osoba.
- Uzatvorené priestory dostatočne vetrajte.
- Ak sa nahromadia jedovaté alebo dusivé plyny, okamžite prijmite príslušné protiopatrenia!

Pre vyradenie z prevádzky čerpadlá vypnite a vypnite spínací prístroj na hlavnom spínači. Nastavenia sú v spínacom prístroji uložené so zabezpečením proti výpadku napájania a nebudú vymazané. Vďaka tomu je spínací prístroj kedykoľvek pripravený na prevádzku. Počas zastavenia dodržujte nasledujúce body:

- Teplota okolia: 0 ... 40 °C
- Max. vlhkosť vzduchu: 90 %, bez kondenzácie
- Zadávanie parametrov je schválené: Menu 7.01 je nastavené na on.
- 1. Stlačte ovládacie tlačidlo na 3 s.
  - ⇒ Objaví sa bod menu 1.00.
- 2. Otáčajte ovládacím tlačidlom, kým sa neobjaví menu 3.00
- 3. Stlačte ovládacie tlačidlo.
  - ⇒ Objaví sa menu 3.01.
- 4. Stlačte ovládacie tlačidlo.
- 5. Hodnotu zmeňte na "off".
- 6. Stlačte ovládacie tlačidlo.

⇒ Hodnota uložená, čerpadlá vypnuté.

- 7. Hlavný spínač otočte do polohy "OFF".
- 8. Zaistite hlavný spínač proti neoprávnenému zapnutiu (napr. zablokovanie)
  - Spínací prístroj je vypnutý.

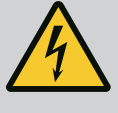

#### NEBEZPEČENSTVO

#### Riziko smrteľného zranenia vplyvom elektrického prúdu!

Neodborná manipulácia pri elektrických prácach spôsobuje smrť zásahom elektrického prúdu!

- Elektrické práce musí vykonať odborný elektrikár!
- Dodržiavajte miestne predpisy!
- Vyradenie z prevádzky bolo vykonané.
- Pripojenie na sieť je bez napätia a zabezpečené proti neúmyselnému zapnutiu.
- Pripojenie na sieť pre poruchové a prevádzkové hlásenie je bez napätia a zabezpečené proti neúmyselnému zapnutiu.
- 1. Otvorte spínací prístroj.
- Odpojte všetky pripojovacie káble a potiahnite prostredníctvom uvoľnených káblových priechodok.
- 3. Konce pripojovacieho kábla vodotesné uzavrite.
- 4. Vodotesne uzavrite káblové priechodky.
- 5. Podoprite spínací prístroj (napr. za pomoci druhej osoby).
- 6. Uvoľnite upevňovacie matice spínacieho prístroja a odoberte spínací prístroj z konštrukcie.
  - Demontujte spínací prístroj. Dodržiavajte pokyny pre uskladnenie!

10 Údržba

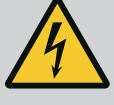

#### NEBEZPEČENSTVO

#### Riziko smrteľného zranenia vplyvom elektrického prúdu!

Neodborná manipulácia pri elektrických prácach spôsobuje smrť zásahom elektrického prúdu!

- Elektrické práce musí vykonať odborný elektrikár!
- Dodržiavajte miestne predpisy!

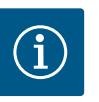

#### OZNÁMENIE

#### Nepovolené práce alebo konštrukčné prestavby sú zakázané!

Vykonávať sa smú len uvedené údržbové práce a opravy. Akékoľvek iné práce ako aj stavebné úpravy smie vykonávať iba výrobca.

10.1 Intervaly údržby

#### Pravidelne

• Vyčistite spínací prístroj.

#### Raz za rok

Skontrolujte opotrebenie elektromechanických konštrukčných dielov.

#### Po 10 rokoch

Generálna oprava

10.2 Údržbové práce

#### Čistenie spínacieho prístroja

- Vypnutie spínacieho prístroja.
- Vyčistite spínací prístroj navlhčenou bavlnenou handričkou. Nepoužívajte žiadne agresívne alebo abrazívne čistiace prostriedky a takisto ani žiadne kvapaliny!

#### Skontrolujte opotrebenie elektromechanických konštrukčných dielov

- Nechajte elektrikára skontrolovať opotrebenie elektromechanických komponentov.
- Ak sa zistí opotrebenie, nechajte elektrikára alebo servisnú službu vymeniť príslušné komponenty.

#### sk

#### Generálna oprava

Počas generálnej opravy sa skontroluje opotrebenie všetkých konštrukčných dielov, prepájania a telesa. Poškodené alebo opotrebované konštrukčné diely sa vymenia.

| 11   | Poruchy, príčiny porúch a ich<br>odstraňovanie | NEBEZPEČENSTVO         Riziko smrteľného zranenia vplyvom elektrického prúdu!         Neodborná manipulácia pri elektrických prácach spôsobuje smrť zásahom elektrického prúdu!         • Elektrické práce musí vykonať odborný elektrikár!         • Dodržiavajte miestne predpisy!                                                                                                    |
|------|------------------------------------------------|----------------------------------------------------------------------------------------------------|
| 11.1 | Povinnosti prevádzkovateľa                     | <ul> <li>Dodržiavajte platné miestne predpisy týkajúce sa prevencie úrazov a bezpečnostné predpisy profesijných združení.</li> <li>Zabezpečiť potrebnú kvalifikáciu personálu pre uvedené práce.</li> <li>Personál poučiť o spôsobe činnosti zariadenia.</li> <li>Pri prácach v uzatvorených priestoroch musí byť pre účely istenia prítomná aj druhá osoba.</li> <li>Uzatvorené priestory dostatočne vetrajte.</li> <li>Ak sa nahromadia jedovaté alebo dusivé plyny, okamžite prijmite príslušné protiopatrenia!</li> </ul>                                                                                                    |
| 11.2 | Indikácia poruchy                              | <ul> <li>Možné chyby sú signalizované prostredníctvom LED poruchy a alfanumerických kódov na displeji.</li> <li>Skontrolujte zariadenie s ohľadom na zobrazenú chybu.</li> <li>Nechajte vymeniť chybné komponenty.</li> <li>Indikácia poruchy prebieha rôznymi spôsobmi: <ul> <li>Porucha v riadení/na spínacom prístroji:</li> <li>Svieti červená LED na hlásenie poruchy.</li> <li>Bliká červená LED na hlásenie poruchy: Chybové hlásenie prebehne až po uplynutí nastaveného času (napr. ochrana proti chodu nasucho s oneskorením vypnutia).</li> <li>Na displeji sa zobrazí striedavo príslušný kód poruchy a hlavná obrazovka a uloží sa do pamäte porúch.</li> <li>Aktivuje sa zberné poruchové hlásenie.</li> </ul> </li> </ul> |
| 11.3 | Potvrdzovanie porúch                           | Indikáciu alarmu vypnete stlačením ovládacieho tlačidla. Poruchu potvrdíte v hlavnom<br>menu alebo v menu Easy Actions.                                                                                                    |
|      |                                                | <ul> <li>Hlavné menu</li> <li>✓ Všetky poruchy boli odstránené.</li> <li>1. Stlačte ovládacie tlačidlo na 3 s.</li> <li>⇒ Objaví sa bod menu 1.00.</li> <li>2. Otáčajte ovládacím tlačidlom, kým sa neobjaví menu 6.</li> <li>3. Stlačte ovládacie tlačidlo.</li> <li>⇒ Objaví sa menu 6.01.</li> </ul>                                                                                                    |

- 4. Stlačte ovládacie tlačidlo.
- 5. Hodnotu zmeňte na "reset": Otáčanie ovládacieho tlačidla.
- 6. Stlačte ovládacie tlačidlo.
  - Indikácia poruchy resetovaná.

#### **Menu Easy Actions**

- ✓ Všetky poruchy boli odstránené.
- 1. Spustenie menu Easy Actions: Otočte ovládacie tlačidlo o 180°.
- 2. Zvoľte bod menu "Err reset".
- 3. Stlačte ovládacie tlačidlo.

68

-SF

3

(5)

Fig. 81: Potvrdenie poruchy

Indikácia poruchy resetovaná.

#### Potvrdzovanie porúch bolo neúspešné

Ak sú prítomné ďalšie chyby, budú signalizované nasledovne:

- Svieti LED poruchy.
- Na displeji sa zobrazí kód poslednej poruchy.
   Všetky ďalšie poruchy možno vyvolať z pamäte porúch.

Ak boli odstránené všetky poruchy, všetky poruchy ešte raz potvrďte.

Spínací prístroj disponuje pamäťou porúch pre posledných desať porúch. Pamäť porúch funguje na princípe First in/First out. Chyby sa zobrazia v zostupnom poradí v bodoch menu 6.02 až 6.11:

- 6.02: posledná/najmladšia chyba
- 6.11: najstaršia chyba

11.5 Kódy porúch

Pamäť porúch

Funkcie môžu fungovať odlišne v závislosti od verzie softvéru. Preto sa pri každom kóde poruchy uvádza aj verzia softvéru.

Údaje o použitej verzii softvéru sú uvedené na typovom štítku alebo ich možno zobraziť prostredníctvom menu 4.24.

| Kód*   | Porucha                                                                       | Príčina                                                                                                    | Odstrániť                                                                                                    |
|--------|-------------------------------------------------------------------------------|----------------------------------------------------------------------------------------------------|----------------------------------------------------------------------------------------------------|
| E006   | Porucha točivého poľa                                                         | <ul> <li>Nesprávne točivé pole</li> <li>Prevádzka na prípojke jednofázového<br/>striedavého prúdu</li> </ul>                                                                                                    | <ul> <li>Vytvoriť pravotočivé točivé pole na pripojení<br/>na sieť.</li> <li>Deaktivujte monitorovanie točivého poľa<br/>(menu 5.68)!</li> </ul>                                                                                                    |
| E040   | Porucha tlakového sní-<br>mača                                                | Chýba odozva od snímača                                                                                                    | Skontrolujte pripojovací kábel a snímač, vy–<br>meňte chybný konštrukčný diel.                                                                                                    |
| E060   | Pretlak v systéme                                                             |                                                                                                    | <ul> <li>Skontrolujte prahovú hodnotu a v prípade potreby ju upravte (menu 5.17).</li> <li>…</li> </ul>                                                                                                    |
| E061   | Podtlak v systéme                                                             |                                                                                                    | <ul> <li>Skontrolujte prahovú hodnotu a v prípade potreby ju upravte (menu 5.18).</li> <li>…</li> </ul>                                                                                                    |
| E062   | Nedostatočná hladina<br>vody (ochrana proti<br>chodu nasucho) je aktív-<br>na | Min. výška hladiny vody nedosiahnutá                                                                                                    | <ul> <li>Skontrolujte prítok a parametre zariadenia.</li> <li>Skontrolujte správnu funkciu snímača, vy-<br/>meňte chybný konštrukčný diel.</li> </ul>                                                                                                    |
| E080.x | Control EC-Booster:<br>porucha čerpadla**                                     | <ul> <li>Nie je pripojené žiadne čerpadlo.</li> <li>Monitorovania prúdu motora nie je nastave-<br/>né (potenciometer je na "0")</li> <li>Žiadna odozva od príslušného stýkača.</li> <li>Tepelné monitorovanie motora (bimetalový<br/>pás).</li> <li>Zareagovalo tepelné monitorovanie motora.</li> </ul> | <ul> <li>Pripojte čerpadlo alebo deaktivujte minimál-<br/>ne monitorovanie prúdu (menu 5.69)!</li> <li>Nastavte monitorovanie prúdu motora čer-<br/>padla.</li> <li>Skontrolujte funkčnosť čerpadla.</li> <li>Skontrolujte dostatočné chladenie motora.</li> <li>Skontrolujte nastavený prúd motora<br/>a v prípade potreby ho upravte.</li> <li>Kontaktujte zákaznícky servis.</li> </ul> |
| E080.x | Control ECe-Booster:<br>porucha frekvenčného<br>meniča**                      | Frekvenčný menič hlási chybu                                                                                                    | Pozrite si poruchu na frekvenčnom meniči a od-<br>stráňte ju podľa návodu.                                                                                                    |

#### Legenda:

\*"x" = špecifikácia čerpadla, na ktoré sa vzťahuje zobrazená chyba!
\*\* Chyba musí byť potvrdená manuálne.

11.6 Ďalšie kroky týkajúce sa odstraňovania porúch Ak uvedené body nepomôžu pri odstraňovaní poruchy, kontaktujte servisnú službu. Pri využití ďalších služieb môžu vzniknúť náklady! Presné údaje vám poskytne servisná služba.

- 12 Likvidácia
- 12.1
   Informácia o zbere použitých elektrických a elektronických výrobkov
   Likvidácia v súlade s predpismi a správna recyklácia tohto výrobku zabráni škodám na životnom prostredí a ohrozeniu zdravia osôb.

11.4

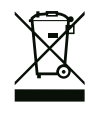

#### OZNÁMENIE

#### Likvidácia s domovým odpadom je zakázaná!

V Európskej únii sa tento symbol môže objaviť na výrobku, obale alebo v sprievodnej dokumentácii. To znamená, že príslušné elektrické a elektronické výrobky sa nesmú likvidovať s domovým odpadom.

Pre správnu manipuláciu, recykláciu a likvidáciu príslušných použitých výrobkov dodržte nasledujúce body:

- Tieto výrobky odovzdajte len do certifikovaných zberní, ktoré sú na to určené.
- Dodržte miestne platné predpisy!

Informácie o likvidácii v súlade s predpismi si vyžiadajte na príslušnom mestskom úrade, najbližšom stredisku na likvidáciu odpadu alebo u predajcu, u ktorého ste si výrobok kúpili. Ďalšie informácie týkajúce sa recyklácie nájdete na www.wilo-recycling.com.

13 Príloha

13.1 Systémové impedancie

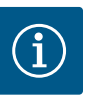

#### OZNÁMENIE

Maximálna frekvencia spínania za hodinu

Maximálnu frekvenciu spínania za hodinu určuje pripojený motor.

- Dodržiavajte technické údaje pripojeného motora.
- Neprekročte maximálnu frekvenciu spínania motora.

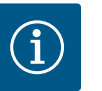

#### OZNÁMENIE

- V závislosti od systémovej impedancie a max. počtu spínaní pripojených spotrebičov za hodinu môže dochádzať k výkyvom a/alebo poklesom napätia.
- Pri použití tienených káblov je nutné tienenie na jednej strane v regulačnom prístroji priložiť k uzemňovacej koľajnici.
- Pripojenie musí vždy vykonať elektrikár.
- Dodržiavajte pokyny uvedené v návode na montáž a obsluhu pripojených čerpadiel a signálnych snímačov.

| 3~400 V, 2-pólové, priamy štart |                                  |                         |  |
|---------------------------------|----------------------------------|-------------------------|--|
| Výkon v kW                      | Systémová impedancia v<br>Ohmoch | Počet spínaní za hodinu |  |
| 0,37                            | 2,629                            | 6 30                    |  |
| 0,55                            | 1,573                            | 6 30                    |  |
| 0,75                            | 0,950                            | 6 18                    |  |
| 0,75                            | 0,944                            | 24                      |  |
| 0,75                            | 0,850                            | 30                      |  |
| 1,1                             | 0,628                            | 6 12                    |  |
| 1,1                             | 0,582                            | 18                      |  |
| 1,1                             | 0,508                            | 24                      |  |
| 1,1                             | 0,458                            | 30                      |  |
| 1,5                             | 0,515                            | 6 12                    |  |
| 1,5                             | 0,431                            | 18                      |  |
| 1,5                             | 0,377                            | 24                      |  |
| 1,5                             | 0,339                            | 30                      |  |
| 2,2                             | 0,321                            | 6                       |  |
| 2,2                             | 0,257                            | 12                      |  |

| 3~400 V, 2-pólové, priamy štart |                                  |                         |  |  |  |  |  |  |  |  |  |  |
|---------------------------------|----------------------------------|-------------------------|--|--|--|--|--|--|--|--|--|--|
| Výkon v kW                      | Systémová impedancia v<br>Ohmoch | Počet spínaní za hodinu |  |  |  |  |  |  |  |  |  |  |
| 2,2                             | 0,212                            | 18                      |  |  |  |  |  |  |  |  |  |  |
| 2,2                             | 0,186                            | 24                      |  |  |  |  |  |  |  |  |  |  |
| 2,2                             | 0,167                            | 30                      |  |  |  |  |  |  |  |  |  |  |
| 3,0                             | 0,204                            | 6                       |  |  |  |  |  |  |  |  |  |  |
| 3,0                             | 0,148                            | 12                      |  |  |  |  |  |  |  |  |  |  |
| 3,0                             | 0,122                            | 18                      |  |  |  |  |  |  |  |  |  |  |
| 3,0                             | 0,107                            | 24                      |  |  |  |  |  |  |  |  |  |  |
| 4,0                             | 0,130                            | 6                       |  |  |  |  |  |  |  |  |  |  |
| 4,0                             | 0,094                            | 12                      |  |  |  |  |  |  |  |  |  |  |
| 4,0                             | 0,077                            | 18                      |  |  |  |  |  |  |  |  |  |  |
| 5,5                             | 0,115                            | 6                       |  |  |  |  |  |  |  |  |  |  |
| 5,5                             | 0,083                            | 12                      |  |  |  |  |  |  |  |  |  |  |
| 5,5                             | 0,069                            | 18                      |  |  |  |  |  |  |  |  |  |  |

(p-c)

#### 13.2 Prehľad symbolov

Stand-by:

## $(\mathbf{1})$

Symbol svieti: Spínací prístroj je zapnutý a pripravený na prevádzku.

Symbol bliká: Doba dobehu čerpadla 1 aktívna

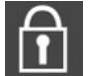

Zadávanie hodnôt nie je možné: 1. Zadávanie zablokované

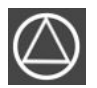

2. Vyvolané menu je len zobrazenie hodnoty.

Čerpadlo pripravené na prevádzku/deaktivované: Symbol svieti: Čerpadlo je k dispozícii a pripravené na prevádzku.

Symbol bliká: Čerpadlo je deaktivované.

Čerpadlá pracujú/porucha: Symbol svieti: Čerpadlo je v prevádzke. Symbol bliká: Porucha čerpadla

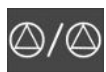

13.3

#### Symbol bliká: Porucha čerpadla

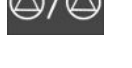

kovnice

#### Jedno čerpadlo bolo určené ako záložné čerpadlo.

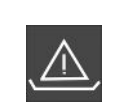

Monitorovanie nedostatku vody (ochrana proti chodu nasucho) je aktívne

Regulačný režim: Regulácia konštantného tlaku

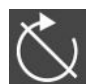

Vstup "Extern OFF" aktívny: Všetky čerpadlá sú vypnuté

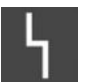

Existuje najmenej jedno aktuálne (nepotvrdené) chybové hlásenie.

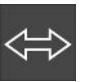

Prístroj komunikuje so systémom prevádzkovej zbernice.

#### Prehľad schémy zapojenia svor- Schémy zapojenia svorkovnice Wilo-Control EC-B2...

| 12       | 3 4 5 6 7 8 9 10 11 12 13 14 3                                            | 5 16 17         | 18         19         20         21         22         23         24         25         26         27         28         29         30 |
|----------|---------------------------------------------------------------------------|-----------------|----------------------------------------------------------------------------------------------------|
| <u> </u> |                                                                           | <b>↔</b>        |                                                                                                    |
|          | - <u> </u>                                                                | 「 /             |                                                                                                    |
|          |                                                                           | ۲.              |                                                                                                    |
| 31 32 3  | 3 34 35 36 37 38 39 40 41 42 43 44                                        | 15 46 47        | 48 49 50 51 52 53 54                                                                                                    |
|          |                                                                           | $\odot$         |                                                                                                    |
|          |                                                                           | 4-20 mA<br>In + |                                                                                                    |
|          |                                                                           | <b>P</b>        |                                                                                                    |
| Svorka   | Funkcia                                                                   | Svorka          | Funkcia                                                                                                    |
| 2/3      | Výstup: Samostatné prevádzkové hlásenie čerpadla 1                        | 16/17/18        | Výstup: Zberné poruchové hlásenie                                                                                                    |
| 4/5      | Výstup: Samostatné poruchové hlásenie čerpadla 1                          | 21/22           | Vstup: Extern OFF                                                                                                    |
| 6/7      | Výstup: Alarm nedostatočnej hladiny vody (ochrana<br>proti chodu nasucho) | 25/26           | Vstup: Nedostatočná hladina vody (ochrana proti chodu<br>nasucho)                                                                      |
| 8/9      | Výstup: Samostatné poruchové hlásenie čerpadla 2                          | 37/38           | Vstup: Termické monitorovanie vinutia čerpadla 1                                                                                       |

| Svorka   | Funkcia                                            | Svorka | Funkcia                                          |
|----------|----------------------------------------------------|--------|--------------------------------------------------|
| 10/11    | Výstup: Samostatné prevádzkové hlásenie čerpadla 2 | 39/40  | Vstup: Termické monitorovanie vinutia čerpadla 2 |
| 13/14/15 | Výstup: Zberné prevádzkové hlásenie                | 45/46  | Vstup: pasívny tlakový snímač 4–20 mA            |

| <b>.</b> |           |             |              |       |
|----------|-----------|-------------|--------------|-------|
| Schemy   | zapolenia | svorkovnice | Wilo-Control | EC-B3 |
|          |           |             |              |       |

| 1    | 2   | 3 4                                                                    | 56        | 7 8        | 9 10                                          | 11 12               | 13 14    | 1     | 5 16           | 17   | 18                                    | 19     | 20   | 21       | 22    | 23    | 24    | 25   | 26        | 27    | 28     | <b>29</b> | 30  |
|------|-----|------------------------------------------------------------------------|-----------|------------|-----------------------------------------------|---------------------|----------|-------|----------------|------|---------------------------------------|--------|------|----------|-------|-------|-------|------|-----------|-------|--------|-----------|-----|
|      |     | <b>⊖</b> ►                                                             | <b>⊖</b>  | <b>⊖</b>   | <b>⊖</b> ►                                    | <b>⊖</b>            | ⊖ •      |       | ⊕              |      | $\Theta$                              |        |      | $\Theta$ |       |       | €     |      | $\bullet$ | Æ     | 9      | €         | )   |
|      |     | <u></u>                                                                | <u>~_</u> | <u>~_</u>  | <u>_L</u>                                     | _/L                 | <u>_</u> | . –   | <u> </u>       | Г    | - /                                   | ٦      | Г    | - /      | ٦     | -     | Ł     | -    | Ł         | /     | Ł      |           | [.] |
|      |     |                                                                        |           |            |                                               |                     |          | [     |                |      | Ċ                                     |        |      | ł        |       | (     |       |      |           |       | ]<br>] | R         | ۱   |
| 31   | 32  | 33 34                                                                  | 35 36     | 37 38      | 39 40                                         | 41 42               | 43 44    | + 4   | 5 46           | 47   | 48                                    | 49     | 50   | 51       | 52    | 53    | 54    | 55   | 56        | 57    | 58     | 59        | 50  |
| -€   | 9   |                                                                        |           |            |                                               | $\mathbf{\Theta}$   |          |       |                |      |                                       |        |      |          |       |       |       |      |           |       |        |           |     |
| /    | -   |                                                                        |           |            |                                               | 4-20 mA<br>(+) (In) |          |       |                |      |                                       |        |      |          |       |       |       |      |           |       |        |           |     |
|      |     |                                                                        |           |            |                                               | <b>p</b>            |          |       |                |      |                                       |        |      |          |       |       |       |      |           |       |        |           |     |
| Svo  | rka | Funkc                                                                  | ia        |            |                                               |                     |          |       | Svorka Funkcia |      |                                       |        |      |          |       |       |       |      |           |       |        |           |     |
| 3/4  |     | Výstu                                                                  | p: Samost | tatné prev | vádzkové                                      | hlásenie č          | erpadla  | 1     | 20/21          | 1/22 | /22 Výstup: Zberné poruchové hlásenie |        |      |          |       |       |       |      |           |       |        |           |     |
| 5/6  |     | Výstu                                                                  | p: Samost | tatné prev | vádzkové                                      | hlásenie č          | erpadla  | 2     | 23/24          | 4    | Vst                                   | up: T  | ermi | cké n    | nonit | torov | vanie | vinu | tia če    | erpad | a 1    |           |     |
| 7/8  |     | Výstu                                                                  | p: Samost | tatné prev | vádzkové                                      | hlásenie č          | erpadla  | 3     | 25/26          | 5    | Vst                                   | up: T  | ermi | cké n    | nonit | torov | anie  | vinu | tia če    | erpad | la 2   |           |     |
| 9/10 | )   | Výstup: Alarm nedostatočnej hladiny vody (ochrana proti chodu nasucho) |           |            |                                               |                     |          |       |                | 3    | Vsti                                  | up: T  | ermi | cké n    | nonit | torov | anie  | vinu | tia če    | erpad | a 3    |           |     |
| 11/2 | L2  | Výstu                                                                  |           | 29/30      | )                                             | Vst                 | up: E    | xterr | ו OFF          |      |                                       |        |      |          |       |       |       |      |           |       |        |           |     |
| 13/2 | L4  | Výstu                                                                  |           | 31/32      | Vstup: Nedostatočná hladina vody (ochrana pro |                     |          |       |                |      |                                       | oti cl | nodu |          |       |       |       |      |           |       |        |           |     |

| 13/14    | Výstup: Samostatné poruchové hlásenie čerpadla 2 | 31/32 | Vstup: Nedostatočná hladina vody (ochrana proti chodu<br>nasucho) |
|----------|--------------------------------------------------|-------|-------------------------------------------------------------------|
| 15/16    | Výstup: Samostatné poruchové hlásenie čerpadla 3 | 41/42 | Vstup: pasívny tlakový snímač 4–20 mA                             |
| 17/18/19 | Výstup: Zberné prevádzkové hlásenie              |       |                                                                   |

Schémy zapojenia svorkovnice Wilo-Control ECe-B2...

| 1  | 2  | 3  | 4  | 5  | 6  | 7   | 8  | 9  | 10 | 11            | 12  | 13 14             | 4 15  | 16                      | 17  | 18 | 19 | 20 | 21             | 22                            | 23 | 24 | 25        | 26 | 27 | 28 | 29 | 30 |
|----|----|----|----|----|----|-----|----|----|----|---------------|-----|-------------------|-------|-------------------------|-----|----|----|----|----------------|-------------------------------|----|----|-----------|----|----|----|----|----|
|    | G  | ≯  | Ċ  | ≯  | G  | ¥   | 0  | ✦  | G  | ▶             |     | G                 | ₩     |                         | 0   |    |    |    | - <del>(</del> | $\mathbf{\tilde{\mathbf{C}}}$ |    |    | €         | )  |    |    |    |    |
|    | -  |    |    | Ł  | -  | Ţ   |    | ł  | /  |               |     | L v               |       | Г                       | - / | ٦  |    |    |                | Ļ                             |    |    | <u></u> @ | ∌∎ |    |    |    |    |
|    |    |    |    |    | Ľ  | - 4 |    |    |    | $\frac{O}{2}$ |     | Č                 | )     |                         | ۲,  |    |    |    | K              | ۲                             |    |    |           | 2  |    |    |    |    |
| 31 | 32 | 33 | 34 | 35 | 36 | 37  | 38 | 39 | 40 | 41            | 42  | 43 44             | 4 45  | 46                      | 47  | 48 | 49 | 50 | 51             | 52                            | 53 | 54 |           |    |    |    |    |    |
|    |    |    |    |    |    |     | €  |    | €  | G             | ≯   | <b>O</b>          | -     | $\overline{\mathbf{O}}$ |     |    |    |    |                |                               |    |    |           |    |    |    |    |    |
|    |    |    |    |    |    | /   | Ł  |    | F  | 0-1<br>+      | .ov | 0-10 V<br>(+) (-) | ) (in | 20 mA                   |     |    |    |    |                |                               |    |    |           |    |    |    |    |    |
|    |    |    |    |    |    |     |    |    |    |               |     |                   |       | –<br>•<br>•             |     |    |    |    |                |                               |    |    |           |    |    |    |    |    |

| Svorka   | Funkcia                                                                   | Svorka | Funkcia                                                           |
|----------|---------------------------------------------------------------------------|--------|-------------------------------------------------------------------|
| 2/3      | Výstup: Samostatné prevádzkové hlásenie čerpadla 1                        | 21/22  | Vstup: Extern OFF                                                 |
| 4/5      | Výstup: Samostatné poruchové hlásenie čerpadla 1                          | 25/26  | Vstup: Nedostatočná hladina vody (ochrana proti chodu<br>nasucho) |
| 6/7      | Výstup: Alarm nedostatočnej hladiny vody (ochrana<br>proti chodu nasucho) | 37/38  | Vstup: Chybové hlásenie frekvenčného meniča čerpad–<br>la 1       |
| 8/9      | Výstup: Samostatné poruchové hlásenie čerpadla 2                          | 39/40  | Vstup: Chybové hlásenie frekvenčného meniča čerpad–<br>la 2       |
| 10/11    | Výstup: Samostatné prevádzkové hlásenie čerpadla 2                        | 41/42  | Výstup: Požadovaná hodnota tlaku čerpadla 1                       |
| 13/14/15 | Výstup: Zberné prevádzkové hlásenie                                       | 43/44  | Výstup: Požadovaná hodnota tlaku čerpadla 2                       |
| 16/17/18 | Výstup: Zberné poruchové hlásenie                                         | 45/46  | Vstup: pasívny tlakový snímač 4-20 mA                             |

#### sk

#### Schémy zapojenia svorkovnice Wilo-Control ECe-B3...

| 1  | 2  | 3      | 4    | 56       | 7  | 8  | 91   | 0 11 12             | 13 14 | 15 16      | 17 18        | 19         | 20 | 21             | 22       | 23               | 24 | 25 | 26        | 27 | 28 | 29 | 30     |
|----|----|--------|------|----------|----|----|------|---------------------|-------|------------|--------------|------------|----|----------------|----------|------------------|----|----|-----------|----|----|----|--------|
|    |    | Ģ      |      | $\Theta$ | 0  | ≯  | ∂    | ⊖ ⊖                 | ⊖ ⊖   | ⊖ <b>⊕</b> | - O          | •          |    | $\Theta$       |          | Ý                | €  | -  | $\bullet$ | ÷  |    | Ŧ  | Ð      |
|    |    | $\sim$ |      | <u> </u> | \  | /_ |      | - -⁄L               |       |            |              |            | Г  | - ⁄            |          | $\left  \right $ | Ł  | \  | Ļ         | /  | Ļ  | /  | Ł      |
|    |    |        |      |          |    |    | ſ_∆  |                     |       |            | Ŭ            |            |    | 4              |          | Q                |    |    |           |    |    | K  | ,<br>k |
| 31 | 32 | 33 3   | 34 3 | 5 36     | 37 | 38 | 39 4 | 0 41 42             | 43 44 | 45 46      | 47 48        | 49         | 50 | 51             | 52       | 53               | 54 | 55 | 56        | 57 | 58 | 59 | 60     |
| Ð  | 0  |        |      |          |    |    |      | $\bullet$           |       |            | ⊖            |            | ≯  | G              | ¥        |                  |    |    |           |    |    |    |        |
|    | ľ  |        |      |          |    |    |      | 4-20 mA<br>(+) (in) |       |            | 0-10V<br>(+) | <b>0</b> - |    | <b>0-1</b> (+) | ٥v<br>v  |                  |    |    |           |    |    |    |        |
|    | 7  |        |      |          |    |    |      | <b>p</b>            |       |            |              |            |    |                | <b>*</b> |                  |    |    |           |    |    |    |        |

| Svorka   | Funkcia                                                                   | Svorka | Funkcia                                                           |
|----------|---------------------------------------------------------------------------|--------|-------------------------------------------------------------------|
| 3/4      | Výstup: Samostatné prevádzkové hlásenie čerpadla 1                        | 23/24  | Vstup: Chybové hlásenie frekvenčného meniča čerpad-<br>la 1       |
| 5/6      | Výstup: Samostatné prevádzkové hlásenie čerpadla 2                        | 25/26  | Vstup: Chybové hlásenie frekvenčného meniča čerpad-<br>la 2       |
| 7/8      | Výstup: Samostatné prevádzkové hlásenie čerpadla 3                        | 27/28  | Vstup: Chybové hlásenie frekvenčného meniča čerpad-<br>la 3       |
| 9/10     | Výstup: Alarm nedostatočnej hladiny vody (ochrana<br>proti chodu nasucho) | 29/30  | Vstup: Extern OFF                                                 |
| 11/12    | Výstup: Samostatné poruchové hlásenie čerpadla 1                          | 31/32  | Vstup: Nedostatočná hladina vody (ochrana proti chodu<br>nasucho) |
| 13/14    | Výstup: Samostatné poruchové hlásenie čerpadla 2                          | 41/42  | Vstup: pasívny tlakový snímač 4–20 mA                             |
| 15/16    | Výstup: Samostatné poruchové hlásenie čerpadla 3                          | 47/48  | Výstup: Požadovaná hodnota tlaku čerpadla 1                       |
| 17/18/19 | Výstup: Zberné prevádzkové hlásenie                                       | 49/50  | Výstup: Požadovaná hodnota tlaku čerpadla 2                       |
| 20/21/22 | Výstup: Zberné poruchové hlásenie                                         | 51/52  | Výstup: Požadovaná hodnota tlaku čerpadla 3                       |

#### 13.4 ModBus: Typy údajov

| Typ údajov | Popis                                                                                                    |
|------------|----------------------------------------------------------------------------------------------------|
| INT16      | Skutočný rozsah čísiel od –32768 do 32767.<br>Skutočný rozsah čísiel použitý pre dátový bod sa môže líšiť.                                                                                                    |
| UINT16     | Skutočný rozsah čísiel od 0 do 65535.<br>Skutočný rozsah čísiel použitý pre dátový bod sa môže líšiť.                                                                                                    |
| ENUM       | Je vyčíslenie. Je možné nastaviť iba jednu z hodnôt uvedených v časti Para-<br>metre.                                                                                                    |
| BOOL       | Booleovská hodnota je parameter s presne dvoma stavmi (0 – nesprávne/<br>false a 1 – správne/true). Vo všeobecnosti sa všetky hodnoty väčšie ako nula<br>považujú za true.                                                                                                    |
| BITMAP*    | <ul> <li>Je súhrn 16 Booleovských hodnôt (bitov). Hodnoty sú indexované od 0 do<br/>15. Číslo, ktoré sa má čítať alebo zapísať do registra, je výsledkom súčtu<br/>všetkých bitov s hodnotou 1 × 2 umocnené ich indexom.</li> <li>Bit 0: 2<sup>0</sup> = 1</li> <li>Bit 1: 2<sup>1</sup> = 2</li> <li>Bit 2: 2<sup>2</sup> = 4</li> <li>Bit 3: 2<sup>3</sup> = 8</li> <li>Bit 4: 2<sup>4</sup> = 16</li> <li>Bit 5: 2<sup>5</sup> = 32</li> <li>Bit 6: 2<sup>6</sup> = 64</li> <li>Bit 7: 2<sup>7</sup> = 128</li> <li>Bit 8: 2<sup>8</sup> = 256</li> <li>Bit 9: 2<sup>9</sup> = 512</li> <li>Bit 10: 2<sup>10</sup> = 1024</li> <li>Bit 11: 2<sup>11</sup> = 2048</li> <li>Bit 12: 2<sup>12</sup> = 4096</li> <li>Bit 12: 2<sup>12</sup> = 4096</li> <li>Bit 13: 2<sup>13</sup> = 8192</li> <li>Bit 4: 2<sup>14</sup> = 16384</li> <li>Bit 15: 2<sup>15</sup> = 32768</li> </ul> |

\* Príklad na objasnenie:

Bit 3, 6, 8, 15 sú 1 všetky ostatné sú 0. Súčet je potom 2<sup>3</sup>+2<sup>6</sup>+2<sup>8</sup>+2<sup>15</sup> = 8+64+256+32768 = 33096. Možný je aj opačný spôsob. Potom sa na základe bitu s najvyšším indexom overí, či je čítané číslo vyššie ako alebo rovné mocnine dvoch. Ak áno, je nastavený bit 1 a od čísla sa odpočíta mocnina dvoch. Následne sa skúška s bitom zopakuje s ďalším menším indexom a zostávajúce číslo sa opakovane vypočíta, kým sa nedosiahne bit 0 alebo kým zostávajúce číslo nebude nula. Na objasnenie príklad: Prečítané číslo je 1 416. Bit 15 bude 0, preto je 1416<32768. Bity 14 až 11 budú takisto 0. Bit 10 bude 1, preto je 1416>1024. Zostávajúci počet bude 1416-1024=392. Bit 9 bude 0, potom 392<512. Bit 8 bude 1, potom 392>256. Zostávajúci počet bude 392-256=136. Bit 7 bude 1, potom 136>128. Zostávajúci počet bude 136-128=8. Bit 6 až 4 bude 0. Bit 3 bude 1, potom 8=8. Zostávajúci počet bude 0. Zvyšné bity budú tak 2 až všetky 0.

| Holding register<br>(Protocol) | Name                               | Data type | Scale & unit | Elements                                                                                                    | Access* | Added  |
|--------------------------------|------------------------------------|-----------|--------------|----------------------------------------------------------------------------------------------------|---------|--------|
| 40001<br>(0)                   | Version communica-<br>tion profile | UINT16    | 0.001        |                                                                                                    | R       | 31.000 |
| 40002<br>(1)                   | Wink service                       | BOOL      |              |                                                                                                    | RW      | 31.000 |
| 40003<br>(2)                   | Switch box type                    | ENUM      |              | 0. SC<br>1. SCFC<br>2. SCe<br>3. CC<br>4. CCFC<br>5. CCe<br>6. SCe NWB<br>7. CCe NWB<br>8. EC<br>9. ECe<br>10. ECe NWB                                                                           | R       | 31.000 |
| 40014<br>(13)                  | Bus command timer                  | ENUM      |              | 0. –<br>1. Off<br>2. Set<br>3. Active<br>4. Reset<br>5. Manual                                                                                                    | RW      | 31.000 |
| 40015<br>(14)                  | Drives on/off                      | BOOL      |              |                                                                                                    | RW      | 31.000 |
| 40025<br>(24)                  | Control mode                       | ENUM      |              | 0. p-c<br>1. dp-c<br>2. dp-v<br>3. dT-c<br>4. dT-v<br>5. n(TV)<br>6. n(TR)<br>7. n(TP)<br>8. n(TA)<br>9. n-c<br>10. fill<br>11. empty/drain<br>12. FTS<br>13. cleans/day<br>14. cleans/<br>month | R       | 31.000 |

#### 13.5 ModBus: Prehľad parametrov

| Holding register<br>(Protocol) | Name                     | Data type | Scale & unit                                                             | Elements                                                                                                    | Access* | Added  |
|--------------------------------|--------------------------|-----------|--------------------------------------------------------------------------|----------------------------------------------------------------------------------------------------|---------|--------|
| 40026<br>(25)                  | Current value            | INT16     | 0.1 bar<br>0.1 m<br>0.1 K<br>0.1 °C<br>1 cm<br>1 min<br>0.1 h<br>0.1 psi |                                                                                                    | R       | 31.000 |
| 40041<br>(40)                  | Pump 1 mode              | ENUM      |                                                                          | 0. Off<br>1. Hand<br>2. Auto                                                                                                    | RW      | 31.000 |
| 40042<br>(41)                  | Pump 2 mode              | ENUM      |                                                                          | 0. Off<br>1. Hand<br>2. Auto                                                                                                    | RW      | 31.000 |
| 40043<br>(42)                  | Pump 3 mode              | ENUM      |                                                                          | 0. Off<br>1. Hand<br>2. Auto                                                                                                    | RW      | 31.000 |
| 40062<br>(61)                  | Switch box state         | BITMAP    |                                                                          | 0: SBM<br>1: SSM                                                                                                    | R       | 31.000 |
| 40139 - 40140<br>(138-139)     | Error state              | BITMAP32  |                                                                          | 0: Sensor error<br>1: P max<br>2: P min<br>3: FC<br>4: TLS<br>5: Pump 1 Alarm<br>6: Pump 2 Alarm<br>7: Pump 3 Alarm<br>8: Pump 4 Alarm<br>9: Pump 5 Alarm<br>10: Pump 6<br>Alarm<br>11: -<br>12: -<br>13: Frost<br>14: Battery Low<br>15: High water<br>16: Priority off<br>17: Redundancy<br>18: Plausibility<br>19: Slave com-<br>munication<br>20: Net supply<br>21: Leakage | R       | 31.000 |
| 40141<br>(140)                 | Acknowledge              | BOOL      |                                                                          |                                                                                                    | W       | 31.000 |
| 40142<br>(141)                 | Alarm history index      | UINT16    |                                                                          |                                                                                                    | RW      | 31.000 |
| 40143<br>(142)                 | Alarm history error code | UINT16    | 0.1                                                                      |                                                                                                    | R       | 31.000 |

#### Legenda

\* R = prístup len na čítanie RW = prístup na čítanie a na zápis

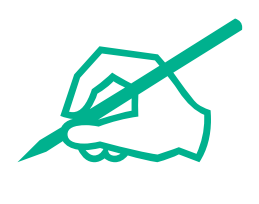

# wilo

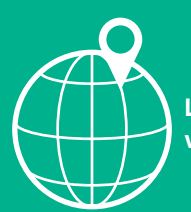

Local contact at www.wilo.com/contact

Wilo 32 Wilopark 1 44263 Dortmund Germany T +49 (0)231 4102-0 T +49 (0)231 4102-7363 wilo@wilo.com www.wilo.com